# Boletas de Garantía - Prepagada Instructivo de Solicitud

## Ingrese a **GanaNet** con su usuario y contraseña.

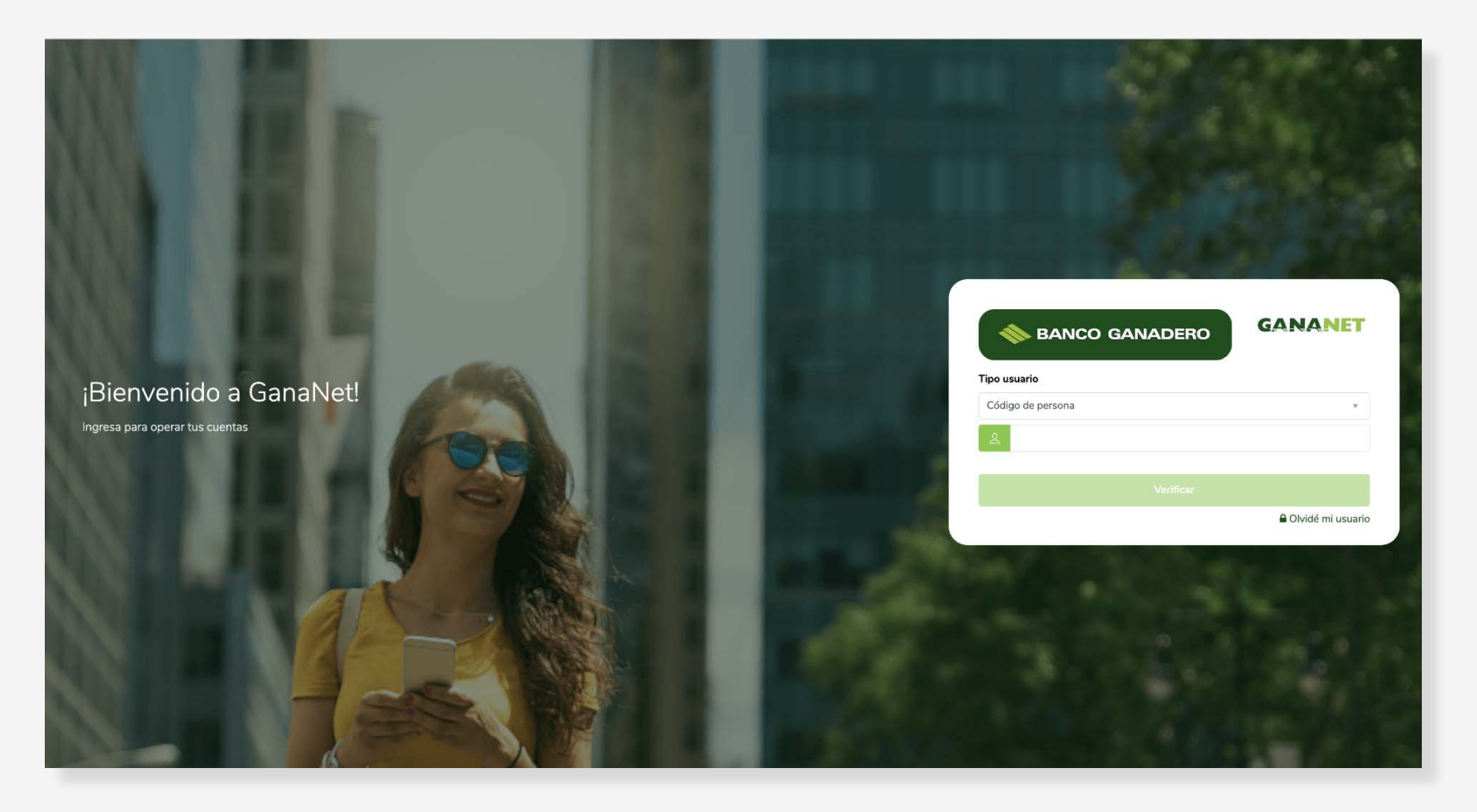

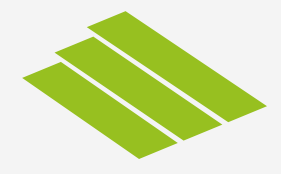

# Seleccione **Boletas de Garantía** y luego presione sobre **Solicitudes.**

| 🐟 BANCO GANADERO                                                                                                    | =GANANET               |                                                                                                    |                                                                              | 🏛 Farell Rivero Pamela 🤜                                                | •                                                                                        |                                                                        | Cotizaciones                                                        | <ul> <li>Notificaciones</li> </ul> |
|----------------------------------------------------------------------------------------------------|------------------------|----------------------------------------------------------------------------------------------------|------------------------------------------------------------------------------|-------------------------------------------------------------------------|------------------------------------------------------------------------------------------|------------------------------------------------------------------------|---------------------------------------------------------------------|------------------------------------|
| 🗘 Pago de Planillas >                                                                                                    | Cuentas                |                                                                                                    |                                                                              |                                                                         |                                                                                          |                                                                        |                                                                     | i≣ ▼ BS •                          |
| Pago de AFP >                                                                                                    | 2.0                    |                                                                                                    |                                                                              | 1310                                                                    | 571915                                                                                   |                                                                        |                                                                     |                                    |
| 🗌 Pago de Servicios 🛛 🔸                                                                                                    | 1.8                    |                                                                                                    |                                                                              |                                                                         |                                                                                          |                                                                        |                                                                     |                                    |
| 📮 GanaMóvil >                                                                                                    | 0.8                    |                                                                                                    |                                                                              |                                                                         |                                                                                          |                                                                        |                                                                     |                                    |
| ੴ Boletas de Garantía ×                                                                                                    | 0.5                    | 0                                                                                                    |                                                                              | 0                                                                       | 0                                                                                        |                                                                        | 0                                                                   | 0.1                                |
| Boletas de Garantía                                                                                                    | ~                      | 11/2022                                                                                                    | 1:                                                                           | 2/2022                                                                  | 01/2023                                                                                  |                                                                        | 02/2023                                                             | 03/20                              |
| icitudes                                                                                                    | ntas                   |                                                                                                    |                                                                              |                                                                         |                                                                                          |                                                                        |                                                                     |                                    |
| icitudes                                                                                                    | intas<br>0.00          |                                                                                                    |                                                                              |                                                                         |                                                                                          |                                                                        |                                                                     | A EXTRACTO                         |
| icitudes<br>☑ Autorizaciones →                                                                                                    | ntas<br>0.00<br>Cuenta |                                                                                                    | Manejo                                                                       | Estado                                                                  | Depósito por Confirmar                                                                   | Saldo Actual                                                           | TRANSFERENCL Fondos Retenidos 000                                   | Saldo Disponib                     |
| icitudes<br>✓ Autorizaciones ><br>✓ Comprobantes >                                                                                                    | ntas<br>0.00<br>Cuenta | Tipo<br>CAJA DE AHORRO GANADOBLE                                                                                                    | Manejo                                                                       | Estado<br>SIN BLOQUEO                                                   | Depósito por Confirmar<br>0.00                                                           | Saldo Actual<br>0.00 Bs                                                | Fondos Retenidos                                                    | Saldo Disponib                     |
| Image: Autorizaciones       →         Image: Comprobantes       →         Image: Orden de Cobro Simple       →                                                                                                    | ntas<br>J.00<br>Cuenta | Tipo<br>CAJA DE AHORRO GANADOBLE<br>EMPLEADOS - GANAMAS BO                                                                                                    | Manejo<br>INDIVIDUAL<br>INDIVIDUAL                                           | Estado<br>SIN BLOQUEO<br>SIN BLOQUEO                                    | Depósito por Confirmar<br>0.00<br>0.00                                                   | Saldo Actual<br>0.00 Bs<br>0.00 Bs                                     | Fondos Retenidos 0.00 0.00                                          | A EXTRACTO                         |
| Image: Comprobantes       >         Image: Comprobantes       >         Image: Comprobantes       >         Image: Comprobantes       >         Image: Comprobantes       >         Image: Comprobantes       >         Image: Comprobantes       >         Image: Comprobantes       >         Image: Comprobantes       >                                                                                                    | ntas<br>0.00<br>Cuenta | Tipo CAJA DE AHORRO GANADOBLE (MPLEADOS - GANAMAS B: cluye los saldos en tránsito por confirmar. Saldo Actua                                                                 | Manejo<br>INDIVIDUAL<br>INDIVIDUAL<br>el expone el saldo total de la cuenta. | Estado<br>SIN BLOQUEO<br>SIN BLOQUEO<br>Fondos Retenidos incluyen los s | Depósito por Confirmar<br>0.00<br>0.00                                                   | Saldo Actual<br>0.00 Bs<br>0.00 Bs                                     | Fondos Retenidos 0.00 0.00 menos los saldos pendientes              | A EXTRACTO                         |
| Image: Autorizaciones       >         Image: Comprobantes       >         Image: Comprobantes       >         Image: Comprobantes       >         Image: Comprobantes       >         Image: Comprobantes       >         Image: Comprobantes       >         Image: Comprobantes       >         Image: Comprobantes       >         Image: Comprobantes       >         Image: Comprobantes       >                                                                                                    | ntas<br>0.00<br>Cuenta | Tipo CAJA DE AHORRO GANADOBLE CAJA DE AHORRO GANADOBLE CAJA DE AHORRO GANAMAS B3 CALVa los saldos en tránsito por confirmar. Saldo Actua                                     | Manejo<br>INDIVIDUAL<br>INDIVIDUAL<br>INDIVIDUAL                             | Estado<br>SIN BLOQUEO<br>SIN BLOQUEO<br>Fondos Retenidos incluyen los s | Depósito por Confirmar<br>0.00<br>0.00<br>saldos pignorados y retenidos. Saldo disponibi | Saldo Actual<br>0.00 Bs<br>0.00 Bs<br>e expone el saldo de la cuenta r | Fondos Retenidos 0.00 0.00 menos los saldos pendientes              | A EXTRACTO                         |
| Image: Autorizaciones       >         Image: Autorizaciones       >         Image: Comprobantes       >         Image: Orden de Cobro Simple       >         Image: Orden de Cobro Simple       >         Image: Instituciones       >         Image: Chequeras       >         Image: Configuración y Seguridad>                                                                                                    | ntas<br>0.00<br>Cuenta | Tipo<br>CAJA DE AHORRO GANADOBLE<br>CAJA DE AHORRO GANADOBLE<br>CAJA DE AHORRO GANADOBLE<br>CAJA DE AHORRO GANADOBLE<br>CAJA DE AHORRO GANADOBLE<br>CAJA DE AHORRO GANADOBLE | Manejo<br>INDIVIDUAL<br>INDIVIDUAL<br>I expone el saldo total de la cuenta.  | Estado<br>SIN BLOQUEO<br>SIN BLOQUEO<br>Fondos Retenidos incluyen los s | Depósito por Confirmar<br>0.00<br>0.00                                                   | Saldo Actual<br>0.00 Bs<br>0.00 Bs<br>e expone el saldo de la cuenta r | Fondos Retenidos 0.00 0.00 menos los saldos pendientes              | A EXTRACTO                         |
| Image: Comprobantes       Image: Comprobantes       Image: Comprobantes< | ntas<br>J.00<br>Cuenta | Tipo<br>CAJA DE AHORRO GANADOBLE<br>EMPLEADOS - GANAMAS Bo<br>ncluye los saldos en tránsito por confirmar. Saldo Actua                                                       | Manejo<br>INDIVIDUAL<br>INDIVIDUAL<br>I expone el saldo total de la cuenta.  | Estado<br>SIN BLOQUEO<br>SIN BLOQUEO<br>Fondos Retenidos incluyen los s | Depósito por Confirmar<br>0.00<br>0.00                                                   | Saldo Actual<br>0.00 Bs<br>0.00 Bs                                     | TRANSFERENCU Fondos Retenidos 0.00 0.00 menos los saldos pendientes | A EXTRACTO                         |

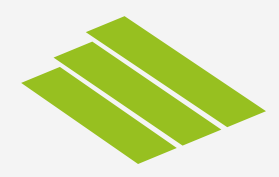

# Seleccione el tipo de **Garantía** requerida.

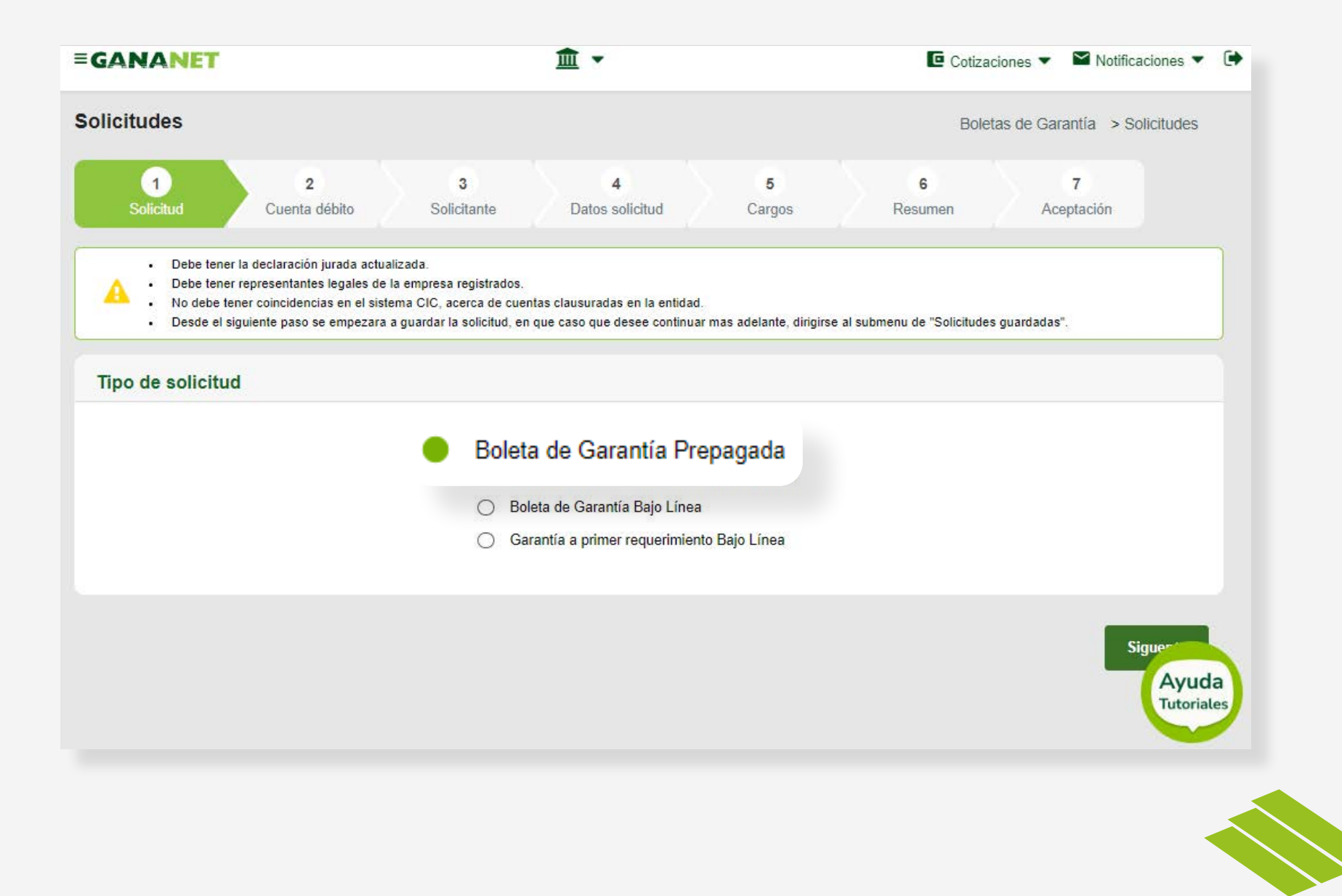

### Seleccione **la cuenta**, de la cual se hará el débito. Especifique la **moneda y el monto.**

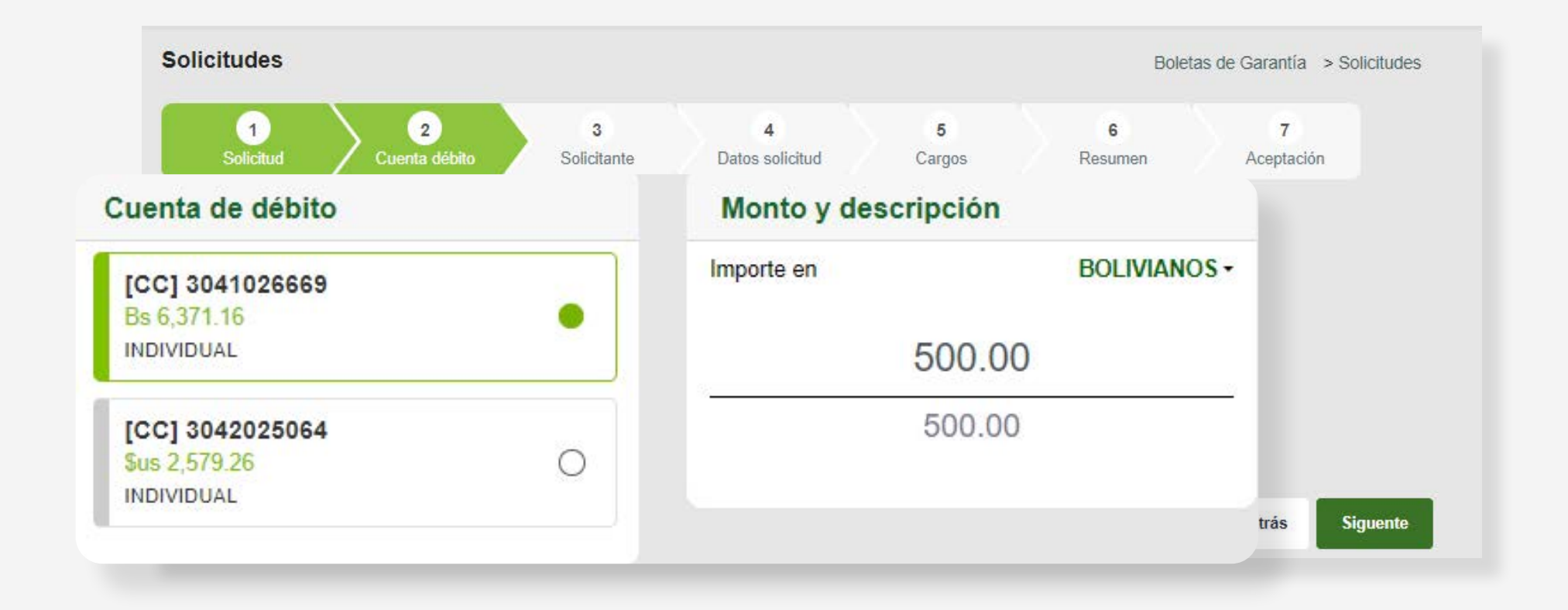

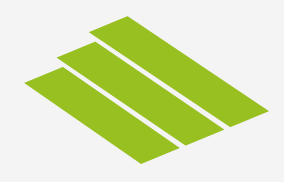

### Rellene los datos requeridos.

| BANCO GANADERO                                   | 2<br>Cuenta débito 3<br>Solicitante | 4<br>Datos solicitud | <b>5</b><br>Cargos | 6<br>Resumen | 7<br>Aceptación |  |  |
|--------------------------------------------------|-------------------------------------|----------------------|--------------------|--------------|-----------------|--|--|
| Datos del solicitante Datos del testimonio poder |                                     |                      |                    |              |                 |  |  |
| Ordenante                                        | Seleccionar todos los rep           | presentates          |                    |              |                 |  |  |
| PERSONA JURIDICA                                 | Representante:                      |                      | NIT/CI             |              |                 |  |  |
|                                                  | V PERSONA NATURAL                   | te.                  | 5907544            |              |                 |  |  |
| Nro testimonio poder                             |                                     |                      |                    |              |                 |  |  |
| 2025/2012                                        | •                                   |                      | 244-0216-022       |              |                 |  |  |
|                                                  | Fecha testimonio poder              |                      | Nro. notar         | ia           |                 |  |  |
|                                                  | 02/08/2012                          |                      | 31                 |              |                 |  |  |
|                                                  | Notario                             |                      |                    |              |                 |  |  |
|                                                  | MIRAEL VILLARROEL CLAF              | ROS                  |                    |              |                 |  |  |
|                                                  |                                     |                      |                    |              |                 |  |  |
|                                                  |                                     |                      |                    |              |                 |  |  |

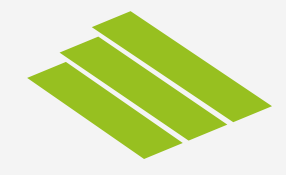

## Rellene los datos requeridos.

| =GANANET               |             | <b></b>           |                   | Cotiza | ciones 🔻 🕻   | 🖌 Notificaciones 🔻 🕒 |
|------------------------|-------------|-------------------|-------------------|--------|--------------|----------------------|
| Solicitudes            |             |                   |                   | Bole   | tas de Garan | tía > Solicitudes    |
| Datos de la solicitud  |             |                   |                   |        |              |                      |
| Tipo de solicitud      |             |                   |                   |        |              |                      |
| Nueva                  |             |                   |                   |        |              |                      |
| Tipo de boleta (*)     |             | A la orden de (*) |                   |        |              |                      |
| SELECCIONE             |             |                   |                   |        |              |                      |
| Campo obligatorio      |             | Campo obligatorio |                   |        |              |                      |
| Tiene fecha de inicio: | A partir de |                   | Fecha vencimiento |        | Plazo(día    | is)                  |
| Si *                   | 11/05/20    | 23 📼              | 12/05/2023        |        |              |                      |
| En garantía de (*)     |             |                   |                   |        |              |                      |
| Campo obligatorio      |             |                   |                   |        |              | PUL                  |
| Campo doligatorio      |             |                   |                   |        |              |                      |
| Campo obligatorio      |             |                   |                   |        |              | HEGLAMU              |

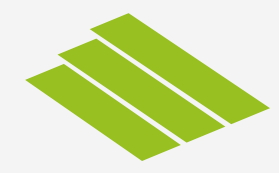

### Rellene los datos requeridos.

| Solicitudes                              |                                               | Boletas de Garantía > Solicitudes  |  |  |  |
|------------------------------------------|-----------------------------------------------|------------------------------------|--|--|--|
| 1 2<br>Solicitud Cuenta débito           | 3<br>Solicitante Datos solicitud              | 5 6 7<br>Cargos Resumen Aceptación |  |  |  |
| Cargos de la solicitud                   |                                               | Datos de facturación               |  |  |  |
| Moneda seleccionada: Bs<br>Monto prepago | Moneda de la cuenta: Bs<br>Equivalente cargos | Nombre factura                     |  |  |  |
| 500.00                                   | 950.00                                        | PERSONA JURIDICA                   |  |  |  |
| Comisión por emisión                     | ITF                                           |                                    |  |  |  |
| 450.00                                   | 0.00                                          | NIT factura                        |  |  |  |
| Cargos adicionales                       |                                               | 198030020                          |  |  |  |
| 0.00                                     |                                               |                                    |  |  |  |
| Total cargos                             |                                               |                                    |  |  |  |
| 950.00                                   |                                               |                                    |  |  |  |

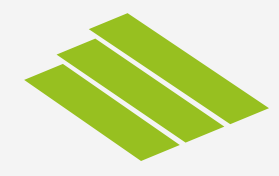

# Le aparecerá un **resumen de la solicitud,** para que verifique los datos ingresados.

| 1         | 2             | 3         | 4                  | 5      | 6       | 7          |
|-----------|---------------|-----------|--------------------|--------|---------|------------|
| Solicitud | Cuenta débito | Solicitan | te Datos solicitud | Cargos | Resumen | Aceptación |

#### Resumen de la solicitud

| Monto             | Moneda                                                         |
|-------------------|----------------------------------------------------------------|
| 500.00            | Bs                                                             |
| A la orden de     | Tipo de solicitud                                              |
| FDGADF            | Nueva                                                          |
| Fecha vencimiento | Plazo                                                          |
| 12/05/2023        | 1                                                              |
|                   |                                                                |
|                   |                                                                |
|                   |                                                                |
|                   | Atrás Sigue.                                                   |
|                   |                                                                |
|                   |                                                                |
|                   | Monto 500.00 A la orden de FDGADF Fecha vencimiento 12/05/2023 |

#### Acepte y confirme la declaración.

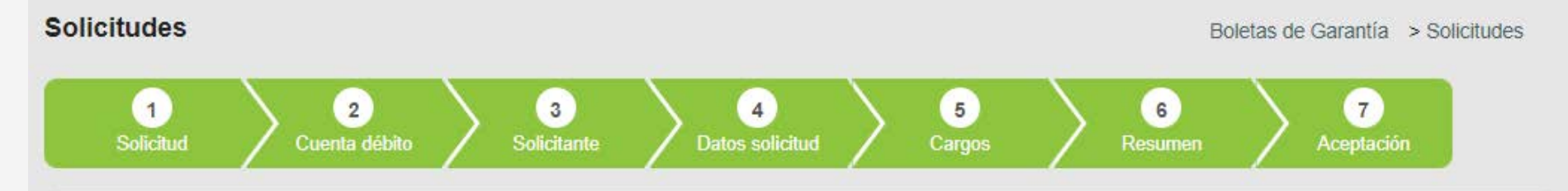

#### Declaración y aceptación

Declaro (declaramos) la veracidad y exactitud de los datos registrados en el presente documento liberando al Banco Ganadero S.A. de cualquier responsabilidad en relación a los mismos. Asimismo, declaro (declaramos) conocer que ante cualquier circunstancia que modifique los datos registrados en el presente me (nos) comprometo (comprometernos) a comunicar oportunamente al Banco Ganadero S.A. Así mismo declaro (declaramos) que no tengo (tenemos) ninguna vinculación con el Banco Ganadero S.A. y al grupo económico al que pertenece.

Estoy (estamos) de acuerdo que si no entrego la documentación requerida al Banco Ganadero S.A. esta solicitud quedará sin efecto.

Autorizo (Autorizamos) al Banco Ganadero S.A. para que obtenga información a través de los servicios de Buró de Información Crediticia, Central de Riesgos y/u otros, para conocer la situación que presento (presentamos) respecto a mis obligaciones o antecedentes financieros, tributarios, comerciales, laborales o cualquier otra información vinculada. También autorizo (autorizamos) expresamente al Banco, para que pueda intercambiar o proporcionar datos e información, incluidos datos de carácter personal y los derivados del desarrollo de la relación con el Banco o cualquier otra información, a la compañía de seguro, de cobranzas u otras personas, con la finalidad de que se facilite información o productos que puedan ser de su interés así como para obtener el buen fin de las operaciones crediticias.

De la misma manera, declaro (declaramos) que hemos sido debidamente informados sobre las condiciones de la garantía solicitada, las cuales acepto (aceptamos) en su totalidad en forma expresa.

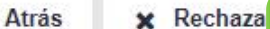

Confirmar

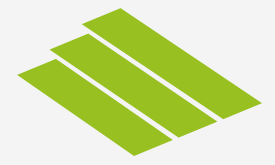

### Ingrese su GanaPin, para confirmar la operación.

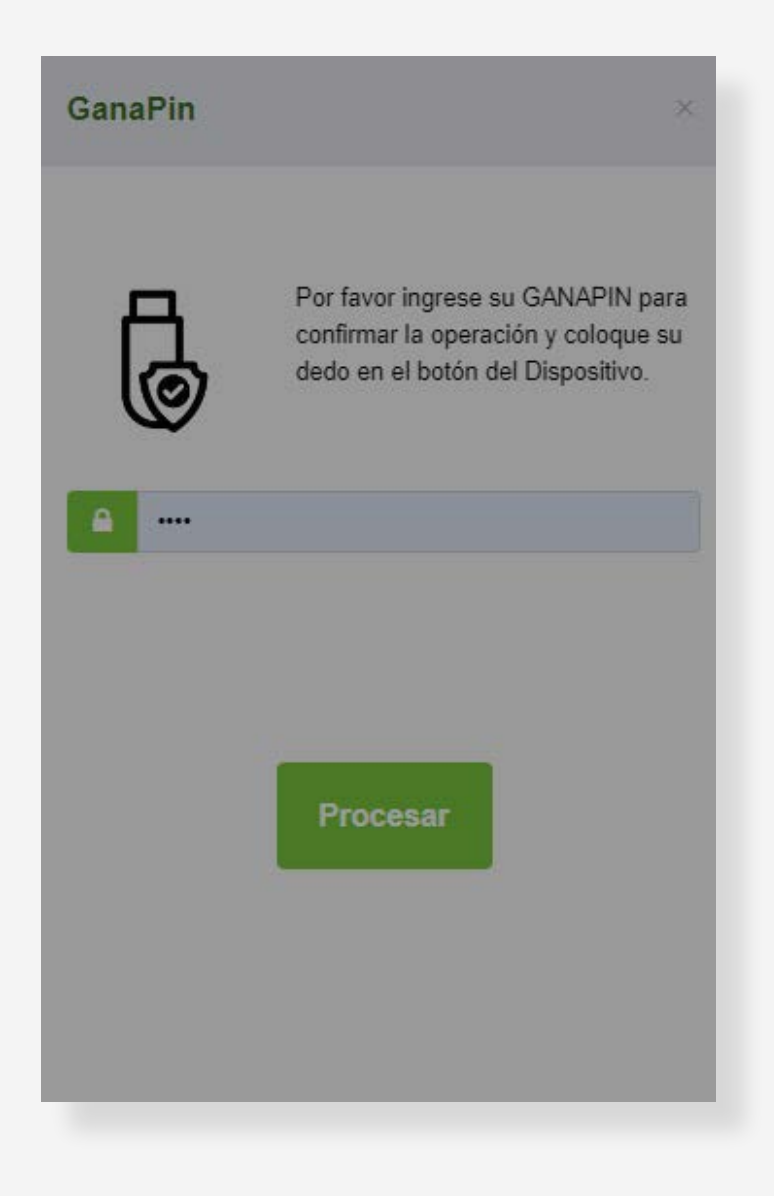

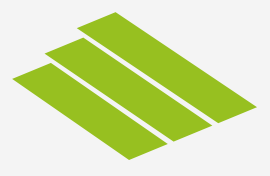

Le saldrá un pop up con el número de autorización.

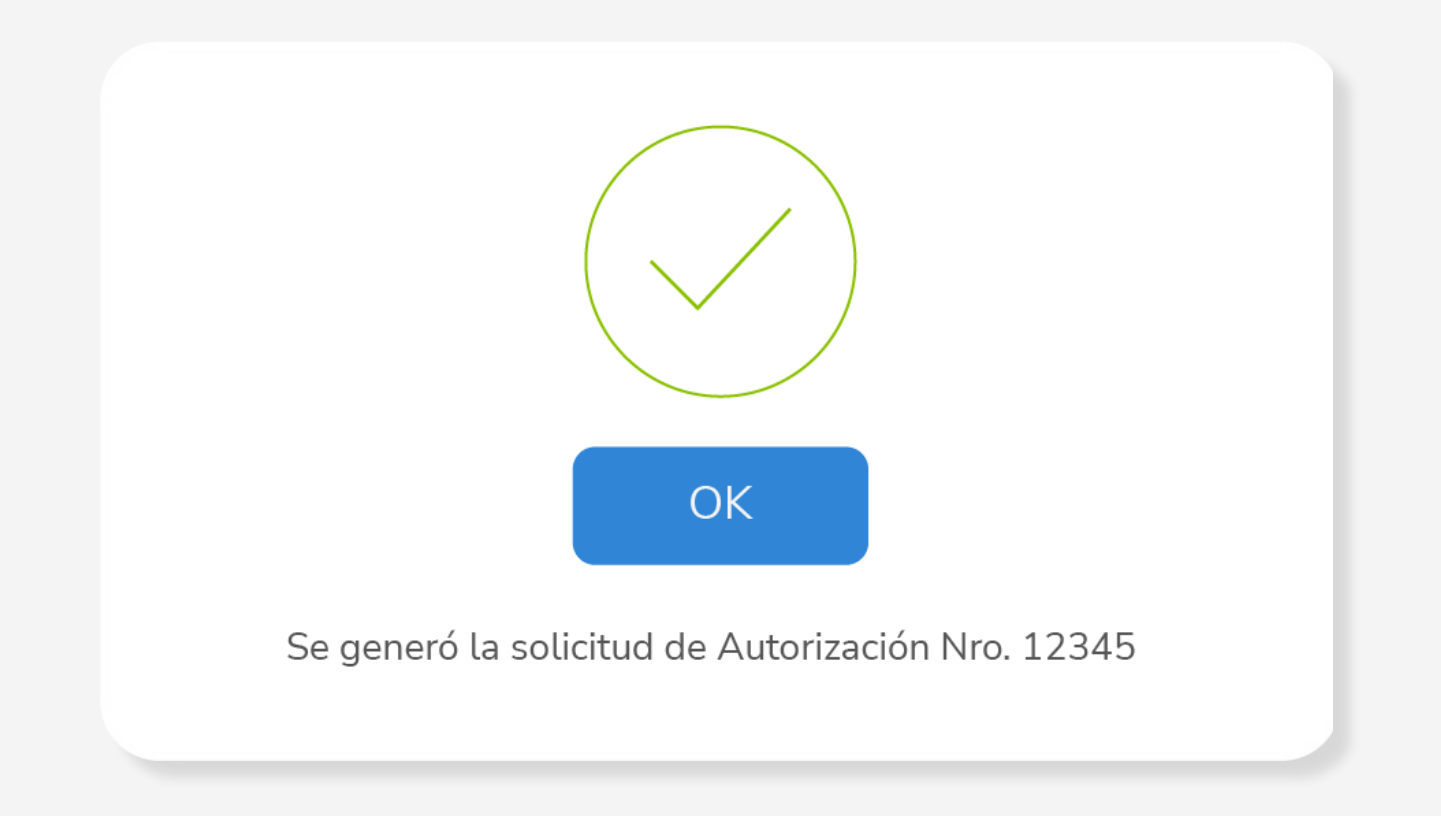

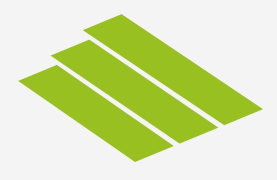

### El Representante Legal deberá aprobar la solicitud.

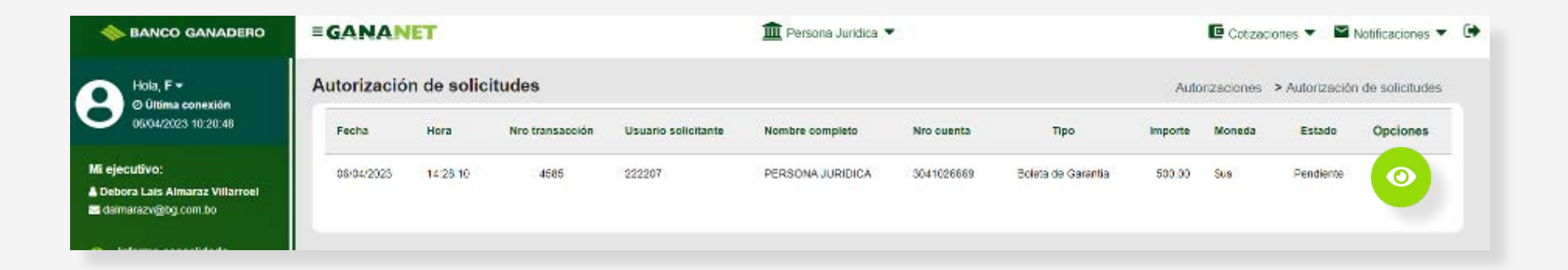

| Información de la solicitud                   |        |
|-----------------------------------------------|--------|
| Nro. transacción: 4585                        |        |
| Tipo: Boleta de Garantia                      |        |
| Fecha: 06/04/2023                             |        |
| Hora 14:28:10                                 |        |
| Nro. persona solicitante: 222207              |        |
| Nombre solicitante: PERSONA JURIDICA          |        |
| Cuenta origen: 3041026669                     |        |
| Titular de la cuenta origen: PERSONA JURIDICA |        |
| Importe total: 500.00                         |        |
| Moneda: \$us                                  |        |
| Tipo de Boleta: Cumplimiento de contrato      |        |
| A la orden de: PRUEBA PRE PAGADA ME           |        |
| A partir de: 06/04/2023                       |        |
| Plazo(dias): 66                               |        |
| Fecha de vencimiento: 11/06/2023              |        |
| Estado boleta: Solicitada                     |        |
| Glosa origen: Boleta de Garantía Prepagada    |        |
| Estado: Pendiente                             |        |
|                                               |        |
|                                               |        |
|                                               |        |
| C Export Aprobar azar                         | Volver |
| riprobai                                      |        |

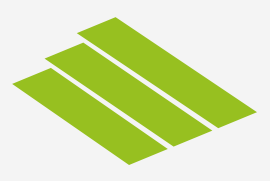

Una vez aprobada la solicitud, saldrá un pop up para terminar el proceso de solicitud. **Su ejecutivo de negocios se pondrá en contacto.** 

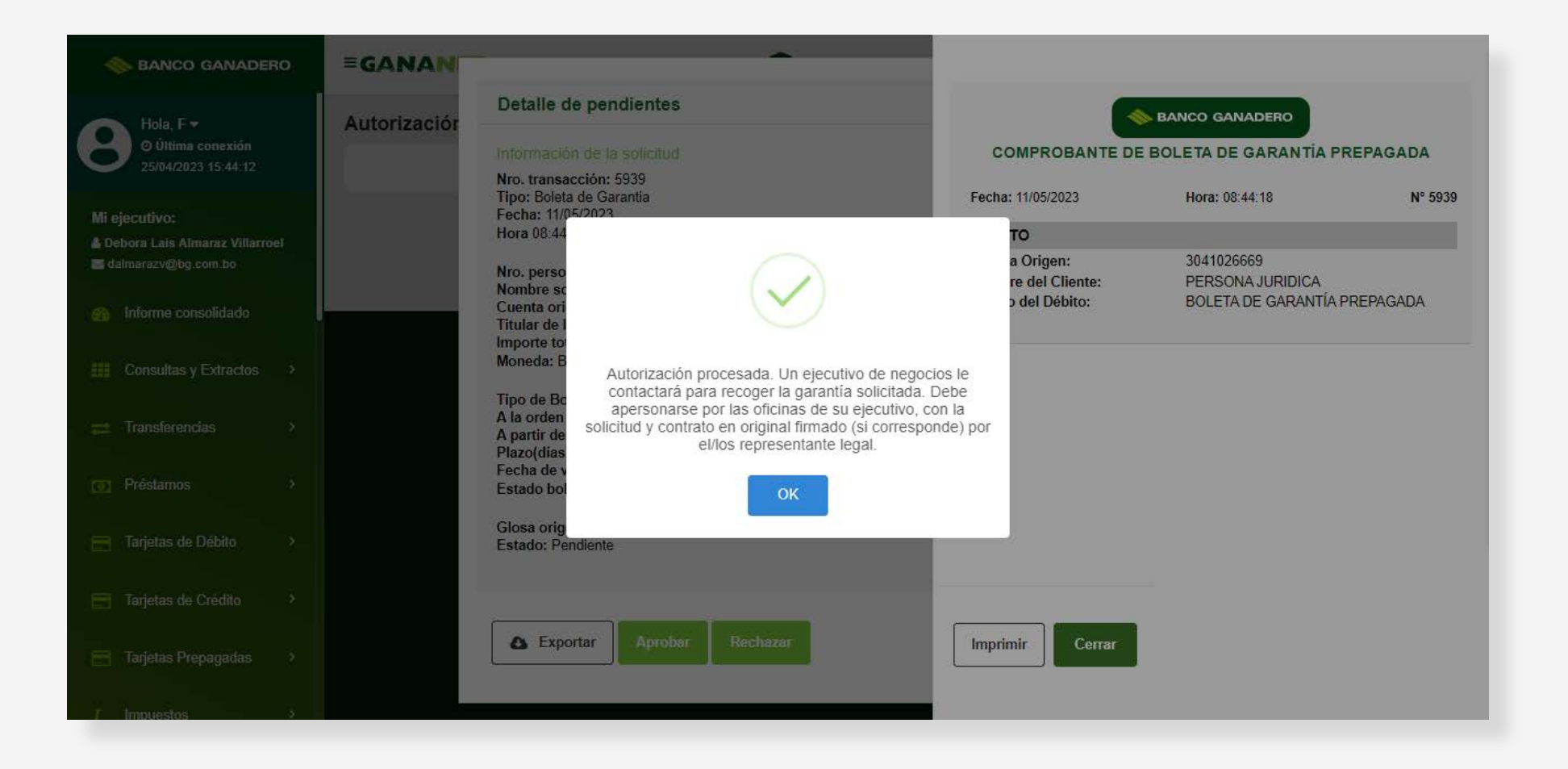

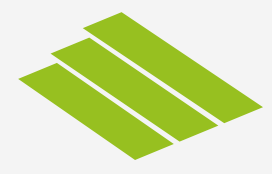

Deberá imprimir tanto el formulario como el contrato, mismo que se encuentra en la sección Boletas de Garantía procesadas.

| An Construction of Construction of Constr                           | 🚸 BA                                                                                                    |                                                                                                    |                                                                                                    |                                                                                                    |                                                                                                    |                                                                                                    |
|----------------------------------------------------------------------------------------------------|----------------------------------------------------------------------------------------------------|----------------------------------------------------------------------------------------------------|----------------------------------------------------------------------------------------------------|----------------------------------------------------------------------------------------------------|----------------------------------------------------------------------------------------------------|----------------------------------------------------------------------------------------------------|
| No de Daquede à la contrace de la contrace de la contrace                                              |                                                                                                    | ANCO GANADERO                                                                                                    |                                                                                                    |                                                                                                    |                                                                                                    |                                                                                                    |
| Marcia Barlande 0         Marcia Barlande 4000000000000000000000000000000000000                                                                                                    | Alexandra Plana                                                                                                    |                                                                                                    | all and the latest state                                                                                                    |                                                                                                    |                                                                                                    |                                                                                                    |
| Back Social FERSONA JURDICA Código de Cliente: 1190597 NII: 18900020         Nuchera Regnanatam       Numero de Identificación         FERSONA NATURAL       5907544         Directo Regnanatam       5907544         Directo Regnanatam       S107544         Directo Regnanatam       FERSONA AURORAL A - Correo Electrónico: Teléfono:         Inference de Ventaz / Servicios Arvazi: 2591928.47 Es. Partimonico: E87492.82 Es.       Fersonas Cocuado: 2 Tamaño Empresa: MEDIANA EMPRE 3A         Brenos De Cuesta / Servicios Arvazi: 2591928.47 Es. Partimonico: E87492.82 Es.       Fersonas Cocuado: 2 Tamaño Empresa: MEDIANA EMPRE 3A         Brenos De Cuesta / Servicios Arvazi: 2591928.47 Es. Partimonico: E87492.82 Es.       Fersonas Cocuado: 2 Tamaño Empresa: MEDIANA EMPRE 3A         Brenos De Cuesta Servicios Arvazi: 2591928.47 Es. Partimonico: E87492.82 Es.       Fersonas Cocuado: 2 Tamaño Empresa: MEDIANA EMPRE 3A         Brenos De Cuesta Servicios Arvazi: 2591928.47 Es. Partimonico: E87492.82 Es.       Fersonas Cocuado: 2 Tamaño Empresa: MEDIANA EMPRE 3A         Brenos De Cuesta Servicios Arvazi: 2591928.47 Es. Partimonico: E87492.82 Es.       Fersonas Cocuado: 2 Tamaño Empresa: MEDIANA EMPRE 3A         Brenos De Cuesta Servicios Arvazi: 2591928.47 Es. Partimonico: E87492.82 Es.       Fersonas Cuesta Servicios Arvazi: 2591928.47 Es.         Brancia de Cresta Servicios Arvazi: 2591928.47 Es. Partimonico: E1000200       Fersonas Cuesta Servicios Arvazi: 2591928.47 Es.         Brauratina de Cuesta Servicios Arvazi: 2591928.                                                                                                    | DATOS                                                                                                    | DEL COLICITANTE                                                                                                    | NED. DE SOICILIO: 4656                                                                                                    |                                                                                                    |                                                                                                    |                                                                                                    |
| Rational PERSIONAL JURIDICA. Codingo de Clienter: 1159587 NII: 18593902         Naimer de Identificación           PERSIONA NATURAL         5907544           Direccional Labercal: VELLA CORRONILLA - Correo Eleccitorica: Teléfono:         Advisad Economica: VENTA DE PARTES PIEZAS Y ACCESORIOS DE VENICULOS AUTOMOTORES CAEDEC: VENTA AL POR MAYOR Y MENOR Sector:           Conservational VENTA DE PARTES PIEZAS Y ACCESORIOS DE VENICULOS AUTOMOTORES CAEDEC: VENTA AL POR MAYOR Y MENOR Sector:         Sector AL POR MAYOR Y MENOR Sector:           Presense Coupado: 2 Tamaño Empresa: MEDIANA EMPRESA         Electritor Responsable: Debort Les Altmarts VIIIntroel Ofcina Ejecutivo Responsable: COCHAEAMEA (CB):           Paros DE LA SOLICITUD         Menters VIIIntroel Ofcina Ejecutivo Responsable: COCHAEAMEA (CB):           Mente: 60040225 Flanc: Bela Altmarts VIIIntroel Ofcina Ejecutivo Responsable: COCHAEAMEA (CB):         Sector Sector Sect                                                                                                    | DATUS                                                                                                    | DEL SOLICITANTE                                                                                                    |                                                                                                    |                                                                                                    |                                                                                                    |                                                                                                    |
| Notice Representation     Standing       PRESIDAN ATURAL     Standing       PRESIDAN ATURAL     Standing       Preside addression     Standing       Conservation     Standing       Conservation     Standing                                                                                                    | Razón Socia                                                                                                    | al: PER SONA JURIDICA                                                                                                    | Código de Cliente: 1130587 N/T                                                                                                    | 188030020                                                                                                    |                                                                                                    |                                                                                                    |
| PERSONA NATURAL         5907541           Dreaction Laborat: VILLA CORONILLA - Correce Electronice: Telefonice         Electronice           Concernerois:         Concernerois:         Second Autorative VENTA DE PARTE 8 PIEZA Y ACCEBORIO B DE VENICULO 8 AUTOMOTORE 8 CAEDEI:: VENTA AL POR MAYOR Y MENOR Sector:           Impresos de Ventar / Bervicios Anual: 2801828.047 BE, Patrimonic: 887482.82 BE.         Electronicular:         Personas Ocupado: 2 Tamaño Empresos: MEDIANA EMPRE 1A           Breanas: Ocupado: 2 Tamaño Empresos: MEDIANA EMPRE 1A         Electronicular: Societado: Bersostino E de Instalina Telemines: INTERNICULA F AUTOMOTORE 8 CONABAMEA (CB)         Personas Ocupado: CONTRATOR           Dreanas: Computer Sector D de Contrator         Electronicular: Computer Sector D de Contrator         Electronicular: Contrator D de Contrator           Procuenta de: PER SONA JURIDICA         Electronicular: Societado de una Briteria du Internicular: 100/2028         Electronicular: Societado de Sector D de Contrator           Rotantia: Robol Moneda: Sec Libera: CUMPLIMIENTO D DE CONTRATO.         Electronicular: Societado de Sector D de Contrator           Rotantia: Robol Moneda: Sec Libera: CUMPLIMIENTO B CONTRATO.         Electronicular: Societado de las electrator Societado de las electratores: Societado Beresola: Senta F Depagodo Brite de Carantes Procesola: Societado Beresola: Senta F Depagodo Brite de Carantes Societado de las electratores: Senta F Depagodo Beresola: Senta F Depagodo Beresola: Senta F Depagodo Beresola: Senta F Depagodo Beresola: Senta F Depagodo Beresola: Senta F Depagodo Beresola: Senta F Depagodo Beresola: Senta F Depagodo Beresola: Se                                                                                                    | Nombre Rep                                                                                                    | presentante                                                                                                    |                                                                                                    | Número                                                                                                    | de Identificación                                                                                                    |                                                                                                    |
| Dreaded Laborativ VLLA CORONILLA - Correce Electricitor: Teléfonici         Advisaté Econòmica: VENTA DE PARTE S PIEZA S V ACCESORIOS DE VENICULOS A UTOMOTORES CAEDEC: VENTA AL POR MAYOR V MENOR Sector:         ingresos de Venta/ Servicios Anual: 25515224 7 Bc, Patrimonic: 874423.28 Bc.         Personas Ocupado: 2 Tamaño Empresa: MEDIANA EMPRESA         Batterio Resconsable: Debors Lais Almeraz VIIIarroel Oficina Ejecutivo Resconsable: COCHAEAMEA (CB): <b>Dato DE La SOLICIUD</b> Mediante la presente solicito la ensistin de una Boleta de Garantia a Primer Requerimiento con las siguientes condiciones y referencias:         Toro de Boleta: CUMPLIMIENTO DE CONTRATO:         Por cuenta de: PER JONA JUIDICA         Adarite de: BORGONE Sus Literat: QUINIENTO BOUTOS         Adarite de: BORGONE Sus Literat: QUINIENTO BOUTOS         Adarite de: BORGONE Sus Literat: QUINIENTO BOUTOS         Adarite de: BORGONE Sus Literat: QUINIENTO BOUTOS         Adarite de: BORGONE Sus Editas Facta de vencinismento: 1100/2023         Adarite de: BORGONE Sus Editas Facta de vencinismento: 1100/2023         Es contistores y corpos generados de esta sociadade de declarantes (Barlo20288 Valor USD): 500.00 §uc         Las contistores y corpos generados de esta sociadade declarantes (Barlo202888 Valor USD): 500.00 §uc         Concrete de la presenta la normativa del Barlo Conadero, declara (declarantes) bao Jurantento:         Interpresenta que recogará la BO (CPE: RODRIGO JUSTIMIANO CL: Statrato         Nombre o Faz                                                                                                    | PERSONA                                                                                                    | A NATURAL                                                                                                    |                                                                                                    | 59075                                                                                                    | 44                                                                                                    |                                                                                                    |
| Addression       Vertice Vertice Verti                                                              | Direccion Le                                                                                                    | aboral: VILLA CORONIL                                                                                                    | LA - Correo Electrónico: Teléfono                                                                                                    | x                                                                                                    |                                                                                                    |                                                                                                    |
| inpreses de Ventes / Servicios Anual: 29319328.4 7 Be, Patrimonio: 827.4422.82 Be.<br>Personas Ocupado: 2 Tamanto Empresa: MEDIANA EMPRE 3A<br>Ejectivo Responsable: Debora Lais Almarraz Villiarroel Oficina Ejecutivo Responsable: OCOHABAMEA (GB)<br><b>Data Sec</b> La Sol La Sol L           | Actividad Ec<br>Comercio                                                                                                    | conómica: VENTA DE PA                                                                                                    | ARTE 8 PIEZA 8 Y ACCE BORIO 8                                                                                                    | DE VEHICULO 8 AUTOMOTORE 8 CAEDEC: VEN                                                                                                    | TA AL POR MAYOR Y MENOR Sector                                                                                                    |                                                                                                    |
| Personas Ocupado: 2 Tamato Empresa: MEDIANA EMPRE 3A Ejectito Responsable: Debora Lais Alimaraz Villarroel Oficina Ejecutivo Responsable: COCHABAMEA (CB) DATO DE LA SOLICIUU Mediane la presente solicita la emissina du una Boleta de Garantia / Garantia a Primer Requentivento con las siguentes condiciones y referencias: Tpo de Boleta: CUMPLIMIENTO DE CONTRATO Por cuenta de: PRE SONA JURIDICA A la dodin de: PRUEBA PRE FAQADA ME Monte: 6000 Monda: fau Lineai: QUINENTO 8 00/100 A patri de: 98/04/2023 Plazo: 68 dias Facha de vencimiento: 11/09/2023 En quantita de: QUMPLIMIENTO DE CONTRATO. Garantias Propuestas: Bolefa de Garantia Prepagada Niro de cuenta: 50/1028686 Valor USD: 600.00 §uc Las comisiones y orgas generados de esta solicitud se debilarin de la cuenta N°: 90/1028698 Oficina de impresión: 1ANTA CRUZ (SC) Nortee de la presona que recogerá la BG / GPR: RODRIGO JUBTINIANO C.1: 6527427 MOLACIÓN En cuențeimento del Banco Garantero, declarancei, bato jurantento: Del futory estames) relacionado(s) ylo vinculados a las siguientes personas naturales o juridicas Nombre o Razon Boolel Del futory o vinculados a las siguientes personas naturales o juridicas Norder o Razon Boolel I Tipo de Vinculados in persona ylo vinculados a las siguientes personas naturales o juridicas Norder o Razon Boolel I Tipo de Vinculados in persona ylo vinculados a las siguientes personas naturales o juridicas Norder o Razon Boolel I Tipo de Vinculados in du cuenta in transito de juridicas Norder o Razon Boolel I Tipo de Vinculados in du cuenta in transito de juridicas Norder o Razon Boolel I Tipo de Vinculados in du cuenta in de la cuenta in transito de juridicas Norder o Razon Boolel I Tipo de Vinculados in du cuenta in transito de juridicas Norder o Razon Boolel I Tipo de Vinculados in du cuenta in transito de juridicas Norder o Razon Boolel I Persona Vinculados in du cuenta in transito de juridicas Norder o Razon Boolel I Persona Vinculados in du cuenta in transito de juridicas Norder o Razon Boolel I Persona Vinculados I Persona Vinculad                      | ingresos de                                                                                                    | Ventas / Servicios Anua                                                                                                    | : 28313828.47 Bc. Patrimonio: 88                                                                                                    | 74432.82 Bc.                                                                                                    |                                                                                                    |                                                                                                    |
| Electrion Responsable: Debors Leis Almaraz Villiarroel Officina Electrion Responsable: COCHABAMEA (CB) DATOS DE LA SOLICTUD Mediante la presente solicito la emisión de una Boleta de Garantia / Garantia a Primer Requerimiento con las siguientes condiciones y referencias: Tpo de Boleta: CUMPLIMIENTO DE CONTRATO Por cuenta de: PER 80NA JURIDICA A la drdan de: PRUBBA PRE PAQADA ME Mente: 6000 Monda: fue Lineal: QUMIENTO 8 001/00 A partir de: 6004/2025 Plazo: 66 días Facha de vencimiento: 11/00/2023 En garantia de: CUMPLIMIENTO DE CONTRATO. Garantias Propuestas: Boleta de Garantia Prepagada Nio de cuenta: 2041026665 Valor USD: 500.00 §ue Las contisiones y ergos generados de esta solicitud se debitarin de la cuenta N:: 204102686 Valor USD: 500.00 §ue Las contisiones y ergos generados de esta solicitud se debitarin de la cuenta N:: 204102686 Valor USD: 500.00 §ue Las contisiones y ergos generados de esta solicitud se debitarin de la cuenta N:: 204102686 Valor USD: 500.00 §ue Las contisiones y ergos generados de esta solicitud se debitarin de la cuenta N:: 204102686 Valor USD: 500.00 §ue Las contisiones y ergos generados de esta solicitud se debitarin de la cuenta N:: 204102686 Valor USD: 500.00 §ue Las contisiones y ergos generados de esta solicitud se debitarin de la cuenta N:: 204102686 Valor USD: 500.00 §ue Las contisiones y ergos generados de esta solicitud se debitarin de la cuenta N:: 204102686 Valor USD: 500.00 §ue Las contisiones y ergos generados de esta solicitud se debitarin de la cuenta N:: 204102686 Valor USD: 500.00 §ue Las contisiones y ergos generados de esta solicitud se debitarin de la cuenta N:: 204102686 Valor USD: 500.00 §ue Las contisiones y ergos generados de esta solicitud se debitarin de la cuenta N:: 204102686 Valor USD: 500.00 §ue Las contisiones y ergos generados de las cuentas de las regulatos de las regulatos de las regulatos de las regulatos de las regulatos de las regulatos de las regulatos de las regulatos de las regulatos de las regulatos de las regulatos de las regulatos de las regul                      | Personas Oo                                                                                                    | cupado: 2 Tamaño Emp                                                                                                    | resa: MEDIANA EMPRESA                                                                                                    |                                                                                                    |                                                                                                    |                                                                                                    |
| DATOS DE LA SOLICITUD           Mediante la presente solotto la emisión de una Boleta de Garantia / Garantia a Primer Requerimiento con las siguientes condiciones y referencias:           Tipo de Boleta: CUMPLIMIENTO DE CONTRATO           Per cuenta de: PER SONA JURIDICA           A la drobn de: PRUEBA PRE PAGADA ME           Monta: 600.00 Monda: faux Literat: GUINIENTO 8 00/100           A partir de: 064/4022 Flazz: 66 das Facha de vencimiento: 11/06/2023           En garantia de: CUMPLIMIENTO DE CONTRATO.           Garantias Propuestas: Boleta de Garantia Prepagada Nito de cuenta: 304/1026666 Valor USD: 500.00 % uc           Las comisiones y cargos generados de esta solicitud se debitarán de la cuenta N:: 304/1026666 Valor 1800 % 1800           Nombre de la persona que recogerá la BG / GFR: RODRIGO JUSTINIANO C.I.: e357437           VINCULACIÓN           En complemento a la normativa del Banco Ganadero, declara de las siguientes personas naturales o juridicas           Í logo (rideparanes) mingún Grupo Econômico           Estoy (estamos) relacionado(s) ylo vinculados a las siguientes personas naturales o juridicas           Í logo de las personas y relacionado(s) ylo vinculados a las siguientes personas naturales o juridicas           Í logo de las cuenta esta de las relacionado(s) ylo vinculados a las siguientes personas naturales o juridicas           En donde las relacionado(s) vio vinculados a las siguientes personas naturales o juridicas           Í logo de lasolati de degarantia de la cuenta esta siguientes personas natur                                                                                                    | Ejecutivo Re                                                                                                    | esponsable: Debora Lale                                                                                                    | s Almaraz Villarroel Oficina Ejecu                                                                                                    | tivo Responsable: COCHABAMBA (CB)                                                                                                    |                                                                                                    |                                                                                                    |
| Mediante la presente solicito la emisión de una Boleta de Garantia / Garantia a Primer Requerimiento con las siguientes condiciones y referencias:         Tipo de Boleta: CUMPLIMIENTO DE CONTRATO         Por caterta de: PER SONA JURIDICA         A la órden de: PRUEBA PRE PADADA ME         Monta: 500 00 Monda: Jus Lineat: GUMIENTO 8 00/00         A partir de: 004/2022 Plazo: 88 días: Focha de vencimiento: 1100/2023         En garantia de: CUMPLIMIENTO DE CONTRATO.         Garantias Propuestas: Boleta de Ostantia Prepagada Nino de cuenta: 504/1028088 Valor USD: 500.00 Nac         Las comisiones y cargos generados de esta solicitud se dobitarán de la cuenta N: 304/1028088 Oficina de impresión: 8ANTA CRUZ (8C)         Nombre de la presona que recogerá la BG / GIPE: RODRIGO JUSTINIANO C.1: 4387487         PUELLACIÓN         En complimiento la nomativa del Banco Ganadero, declaramos) bago juramento: <ul> <li>Extory (estamos) majún Grupo Econômico</li> <li>Extory (estamos) majún Grupo Econômico</li> <li>Extory (estamos) majún Grupo Econômico</li> <li>Extory (estamos) majún Grupo Econômico</li> <li>Extory (estamos) majún Grupo Econômico</li> <li>Extory (estamos) majún Grupo Econômico</li> <li>Extory (estamos) majún Grupo Econômico</li> <li>Extory (estamos) majún Grupo Econômico</li> <li>Extory (estamos) majún Grupo Econômico</li> <li>Extory (estamos) majún Grupo Econômico</li> <li>Extory (estamos) relacionado(s) ylo vinculados a las siguientes personas naturales o jurídicas</li> </ul> En donde las re                                                                                                    | DATOS                                                                                                    | DE LA SOLICITUD                                                                                                    |                                                                                                    |                                                                                                    |                                                                                                    |                                                                                                    |
| Tipo de Bioleta: CUMPLIMIENTO DE CONTRATO         Por cuenta de: PER SONA JURIDICA         Ala órdan de: PRUEBA PRE FAGADA ME         Monto: 600.00 Monda: Bue Litera: CUMIENTO 8 00/100         A partir de: 600.00 Monda: Bue Litera: CUMIENTO 8 00/100         A partir de: 600.00 Monda: Bue Litera: CUMIENTO 8 00/100         A partir de: 600.00 Monda: Bue Litera: CUMIENTO 8 00/100         A partir de: 600.00 Monda: Bue Litera: CUMIENTO 8 00/100         Carantias Propuesta: Bolefa Generatis Propagade Nino de cuenta: 5041028688 Valor USD: 600.00 Bue         Carantias Propuesta: Bolefa Generatis Propagade Nino de cuenta: 5041028688 Valor USD: 600.00 Bue         Carantias Propuesta: Bolefa Generatis Propagade Nino de cuenta: 5041028688 Oficina de impresión: SANTA CRUZ (BC)         Nombre de la persona que recogerá la BB / GERE: RODRIGO JUETINIANO C.1: 8357427         VINCULACIÓN         En complemiento a la nombre de Banco Ganadero, declaro (declaramos) bajo juramento:                                                                                                    | Mediante la                                                                                                    | presente solicito la emis                                                                                                    | ión de una Boleta de Garantia / Ga                                                                                                    | arantia a Primer Requerimiento con las siguientes co                                                                                                    | ndiciones y referencias:                                                                                                    |                                                                                                    |
| Per cuenta de: PER SONA JURIDICA A la órden de: PRUEBA PRE PAGADA ME Monta: Suo Literal: QUINIENTO 8 00/100 A partir de: 08/04/2022 Plazo: 88 días Pacha de vercimiento: 11/08/2023 En garantía de: CUMPLIMIENTO DE CONTRATO. Garantías Propuestas: Boleis de Garantía Prepagada No de cuenta: 50/1028688 Valor USD: 500.00 Buc Las continisones y cargos generados de esta solicitud se debitarán de la cuenta N°: 50/1028688 Valor USD: 500.00 Buc Las contes de la persona que recogerá la BD / GIPR: RODRIGO JUSTINIANO C.1: 63/7427 VINCULACIÓN Contes de la normativa del Banco Ganadero, declaro (declarantos) balo juramento: De los (retogrames) mingún Grupo Econômico De los (retogrames) mingún Grupo Econômico De los (retogrames) mingún Grupo Econômico De los (retogrames) mingún Grupo Econômico De los vinculados y los vinculados a las siguientes personas naturales o juridicas En cuencimiento a la normativa del Banco Ganadero, declaro (declarantos) balo juramento: De los vinculados y los vinculados a las siguientes personas naturales o juridicas De solo (retogrames) mingún Grupo Econômico De los vinculados e las siguientes personas naturales o juridicas De las retisolones y vinculados e puestes De las retisolones y vinculados e puestes De las retiso                      | Tipo de Bole                                                                                                    | eta: CUMPLIMIENTO DE                                                                                                    | CONTRATO                                                                                                    |                                                                                                    |                                                                                                    |                                                                                                    |
| A la kraden de: PRUEBA PRE PADADA ME  Monta: Sou DMonada: Sus Literal: QUINIENTO 8 00/100  A partir de: 06004/2023 Flazo: 86 dias Facha de vencimiento: 1108/2023 En garantia de: CUMPLIMIENTO DE CONTRATO.  Garantias Propuesta:: Boleis de Garantis Prepagade. No de cuenta: 504/1026668 Valor USD: 600.00 Sus Las comisiones y cargos generados de esta solicitud se debilarán de la cuenta N°: 504/1026688 Oticina de impresión: SANTA CRUZ (8C) Nombre de la persona que recogerá la BB / GFR: RODRIGO JUSTINIANO C.1: 8357427  VINCULACIÓN  En complemento a la normativa del Banco Ganadero, declara (declarantos) bajo juramento:  De los (relegrames) relacionado(s) ylo vinculados a las siguientes personas naturales o juridicas  Nombre o Razon Boolal Tipo de Vinculación Persona Vinculante  1 0 0 0 0 0 0 0 0 0 0 0 0 0 0 0 0 0 0                                                                                                    | Por cuenta d                                                                                                    | de: PER SONA JURIDIC                                                                                                    | A                                                                                                    |                                                                                                    |                                                                                                    |                                                                                                    |
| Monici: 500.00 Monedi: Sue Liera: CUNNENTO 8 00100         A patri de: 9604/2023 Plazo: 68 dias Facha de vencimiento: 1108/2023         En garantia de: CUMPLIMIENTO DE CONTRATO.         Garantias Propuestas: Bolefa de Garantia Prepagada Niro de cuenta: 5041026666 Valor USD: 500.00 Suc         Las comisiones y cargos generados de esta solicitud se debitarán de la cuenta N°: 3041026666 Valor USD: 500.00 Suc         Nombre de la persona que recogerá la BG ( GPR: RODRIGO JUSTINIANO C.1: 6587487         VINCULACIÓN         En complemento: a la normativa del Banco Ganadero, declara (declaramos) bajo juramento:         Imagino (ritegrames) ningún Grupo Econômico         Estoy (estamos) relacionado(s) ylo vinculados a las siguientes personas naturales o juridicas         Nombre o Razon Boolal       Tipo de Vinculaciona         1       Imagino (ritegrames) ningún Grupo Econômico         2       Imagino (ritegra ningún Grupo Econômico)         3       Imagino (ritegra ningún Grupo Econômico)         4       Imagino (ritegra ningún Grupo Econômico)         5       Imagino (ritegra ningún Grupo Econômico)         6       Imagino (ritegra ningún Grupo Econômico)         1       Imagino (ritegra ningún Grupo Econômico)         2       Imagino (ritegra ningún Grupo Econômico)       Percons Vinculante         3       Imagino (ritegra ningún Grupo Econômico)       Imagino (ritegra ningún Grupo Econômico) <td>A la órden d</td> <td>Ie: PRUEBA PRE PAGA</td> <td>DA ME</td> <td></td> <td></td> <td></td>                                                                                                    | A la órden d                                                                                                    | Ie: PRUEBA PRE PAGA                                                                                                    | DA ME                                                                                                    |                                                                                                    |                                                                                                    |                                                                                                    |
| A partir di: 6804/2022 Plazz: 68 dias Pacha de vencimiento: 11/08/2022 En garantia de: CUMPLINIENTO DE CONTRATO. Garantias Propuestas: Bolefa de Garantias Prepuesdas Non de cuenta: 2041/226866 Valor USD: 500.09 Bus Las comisiones y eargos generados de esta solicitud se debitarian de la cuenta N°: 2041/226866 Cricina de impresión: EANTA CRUZ (80) Nontre de la persona que recogerá la BG / GFR: RODRIGO JUSTINIANO C.1: 6857437 VINCULACIÓN En cumplimiente à la normativa del Banco Ganadero, declaro (declaramose) bajo juramento: Bistoy (estamos) relacionado(s) ylo vinculados a las siguientes personas naturales o juridicas Nombre o Razón Boolsi Tipo de Vinculados a las siguientes personas naturales o juridicas Cardon Bistoy (estamos) relacionado(s) ylo vinculados a las siguientes personas naturales o juridicas Cardon Bistoy (estamos) relacionado(s) ylo vinculados a las siguientes personas naturales o juridicas Cardon Bistoy (estamos) relacionado(s) ylo vinculados a las siguientes personas naturales o juridicas Cardon Bistoy (estamos) relacionado(s) ylo vinculados a las siguientes personas naturales o juridicas Cardon Bistoy (estamos) relacionado(s) ylo vinculados a las siguientes personas naturales o juridicas Cardon Bistoy (estamos) relacionado(s) ylo vinculados a las siguientes personas naturales o juridicas Cardon Bistoy (estamos) relacionado(s) ylo vinculados a las siguientes personas naturales o juridicas Cardon Bistoy (estamos) relacionado(s) ylo vinculados a las siguientes personas naturales o juridicas Cardon Bistoy (estamos) relacionado(s) ylo vinculados a las siguientes personas naturales o juridicas Cardon Bistoy (estamos) relacionado(s) ylo vinculados a las siguientes personas naturales o juridicas Cardon Bistoy (estamos) relacion Bistoy (estamos) Person Vinculados Bistoy (estamos) de garantes Cardon Bistoy (estamos) relacion Bistoy (estamos) Person Vinculados Bistoy (estamos) Person Vinculados Bistoy (estamos) Person Vinculados Bistoy (estamos) Person Vinculados Bistoy (estamos) Person Vinculados Bistoy (e                      | Monto: 600.0                                                                                                    | 00 Moneda: \$us Literal:                                                                                                    | QUINIENTO 8 00/100                                                                                                    |                                                                                                    |                                                                                                    |                                                                                                    |
| En garantia de: CUMPLIMIENTO DE CONTRATO.<br>Garantias Propuestas: Boleta de Garantia Prepagada Nio de cuenta 3: 541026869 Valor USD: 500.00 No:<br>Las comisiones y cargos generados de esta solicitud se dobitarán de la cuenta N: 3411028689 Cricina de impresión: 8ANTA CRUZ (8C)<br>Notrer de la persona que recogerá la BG / GFR: RODRIGO JUSTINIANO C.1: 6367487<br>PUCUACIÓN<br>En curpelimiento a la normativa del Banco Ganadero, declarantos) bajo juramento:<br>In lo integro (integramos) migiún Grupo Econômico<br>Entory (estamos) relacionado(s) ylo vinculados a las siguientes personas naturales o juridicas<br>Nombre o Razon Social Tipo de Vinculados o las siguientes personas naturales o juridicas<br>Integramos migiún de garanto a las seguientes personas naturales o juridicas<br>Entory (estamos) relacionado(s) ylo vinculados a las siguientes personas naturales o juridicas<br>Integramos migiún de garanto a las seguientes personas naturales o juridicas<br>Integramos migiún de garanto a las seguientes personas naturales o juridicas<br>Entory (estamos) relacionado(s) ylo vinculados a las seguientes personas naturales o juridicas<br>Integramos migiún de garanto a las seguientes personas naturales o juridicas<br>Entory de las relacionado(s) ylo vinculados a las seguientes personas naturales o juridicas<br>Entory de seguientes personas puesten ser:<br>"Partisippolón de propieda "Reizolón de garanto "Partisippolón en dirección ylo secoramiento" "Reizolón de administration"                                                                                                    | A partir de: C                                                                                                    | 08/04/2025 Plazo: 66 dia                                                                                                    | s Fecha de vencimiento: 11/06/20                                                                                                    | 23                                                                                                    |                                                                                                    |                                                                                                    |
| Garantias Propuestas: Eoleia de Garantia Prepagada. No de cuenta: 5041028668. Valor USD: 500.00 tuc: Las comisiones y cargos generados de esta solicitud se debitaria de la cuenta N: 504102868 Cricina de impresión: 8ANTA CRUZ (8C) Nontre de la persona que recogerá la BG / CFRI: RODRIGO JUSTINIANO C.1: 6357427   POLULACIÓN  En cumplimiento a la normativa del Banco Ganadero, declara (declaramos) bajo juramento:                                                                                                    | En garantia                                                                                                    | de: CUMPLIMIENTO DE                                                                                                    | E CONTRATO.                                                                                                    |                                                                                                    |                                                                                                    |                                                                                                    |
| Las comisiones y eargos generados de esta solicitud se debitarian de la cuenta N°: 3041928989 Choina de Impresión: 3ANTA CRUZ (8C) Nombre de la persona que recogerá la BG / GPR: RODRIGO JUSTINIANO C.1: 6527427  PINCULACIÓN  En cumplimiento a la normativa del Banco Ganadero, declaro (declaramos) bajo juramento:  Onombre de Banco Ganadero, declaro (declaramos) bajo juramento:  Nombre o Razón Boolsi Tipo de Vinoulación Percona Vinoulante  Sector Solosi Tipo de Vinoulación Percona Vinoulante  Calco Solosi Solosi                      | Garantias Pr                                                                                                    | ropuestas: Boleta de Ga                                                                                                    | arantia Prepagada Nro de cuenta                                                                                                    | : 3041028889 Valor USD: 600.00 \$us                                                                                                    |                                                                                                    |                                                                                                    |
| Nombre de la persona que recogerá la BG / GPR: RODRIGO JUSTINIANO C.1.: 6567487           VINCULACIÓN           En cumplimiento a la normativa del Banco Ganadero, declare (declarantos) bajo (uramento: <ul> <li>No integro (integrantos) mingún Grupo Econômico</li> <li>Estoy (estamos) relacionado(s) ylo vinculados a las siguientes personas naturales o (uridicas</li> </ul> Nombre o Razón Boolal         Tipo de Vinoulación         Percons Vinoulante           1                                                                                                    | Las comision                                                                                                    | nes y cargos generados.                                                                                                    | de esta solicitud se debitarán de la                                                                                                    | a cuenta N": 3041028889 Oficina de impresión: 8AN                                                                                                    | TA CRUZ (BC)                                                                                                    |                                                                                                    |
| Noncession         En complimiento a la normativa del Banco Ganadero, declaro (declaramos) bajo juramento:         No integro (integramos) ringún Grupo Económico         Estoy (estamos) relacionado(s) ylo vinculados a las siguientes personas naturales o juridicas         Nombre o Razon Boolal       Tipo de Vinoulación         1       Persona Vinoulante         2       Integro (integramos)         3       Integro (integramos)         4       Integro (integramos)         5       Integro (integramos)         En donde las relaciones ylo vinoulaciones pueden ser:       *Participsolón en dirección ylo asecoramiento         *Relación de gramba       *Participsolón en dirección ylo asecoramiento                                                                                                    | Nombre de l                                                                                                    | la cersona que recogerá                                                                                                    | IN BG / GPR: RODRIGO JUSTIN                                                                                                    | ANO C.  : 8357437                                                                                                    |                                                                                                    |                                                                                                    |
| En cumplimiento a in normativa del Banco Ganadero, declaro (declaramos) bajo juramento:  En cumplimiento a la normativa del Banco Ganadero, declaro (declaramos) bajo juramento:  Estoy (estamos) relacionado(s) vilo vinculados a las siguientes personas naturales o juridicas  Nombre o Razón Boolal Tipo de Vinculados o juridicas  Nombre o Razón Boolal Tipo de Vinculados o juridicas  Nombre o Razón Boolal Tipo de Vinculados o juridicas  En cumplimiento de se relaciones y lo vinculados e las estiguientes personas naturales o juridicas  En cumplimiento de juridicas  En cumplimiento de juridicas  En cumplimiento de juridicas  enter de las relaciones y lo vinculaciones pueden ser:  *Participación de propiedad *Relación de garantía *Participación en dirección y/o secoramiento *Relación de administración                                                                                                    | VINCIN                                                                                                    | 40104                                                                                                    |                                                                                                    |                                                                                                    |                                                                                                    |                                                                                                    |
| No integro (integrames) ningūn Grupo Econômico     Estoy (estamos) relacionado(s) ylo vinculados a las sigulentes personas naturales o juridicas      Nombre o Razôn Boolal Tipo de Vinculados      Nombre o Razôn Boolal Tipo de Vinculados      Percons Vinculante      1 2 3 4 5 Confined e propiedad      *Relación de garantia     *Participación en dirección ylo asecoramiento     *Relación de administración                                                                                                    | En amolimi                                                                                                    | ACION<br>Iento a la normativa del R                                                                                                    | anco Ganadero, declaro (declara                                                                                                    | nos) bajo i ramento:                                                                                                    |                                                                                                    |                                                                                                    |
| I contrado (Integrantas) migan Calaborationad     Integrantas) migan Calaborationadi     Estoy (estamos) relacionado(s) ylo vinculados a las siguientes personas naturales o jurídicas      Nombre o Razón Boolesi     Tipo de Vinculación     Percons Vinculante      1     Contrado (Integrantas) migan Calaborationadi     Tipo de Vinculación     Percons Vinculante      A      Contrado (Integrantas) migan Calaborationadi     Tipo de Vinculación     Percons Vinculante      A      Contrado (Integrantas) migan Calaborationadi     Tipo de Vinculación     Percons Vinculante     Tipo de Vinculación     Percons Vinculante     Tipo de Vinculación     Percons Vinculante     Tipo de Vinculación     Percons Vinculante     Tipo de Vinculación     Tipo de Vinculación     Percons Vinculante     Tipo de Vinculación     Percons Vinculante     Tipo de Vinculación     Percons Vinculación     Tipo de Vinculación     Percons Vinculación     Tipo de Vinculación     Percons Vinculación     Tipo de Vinculación     Percons Vinculación     Tipo de Vinculación     Percons Vinculación     Percons Vinculación     Tipo de Vinculación     Percons Vinculación     Tipo de Vinculación     Percons Vinculación     Percons V                           |                                                                                                    |                                                                                                    | anamas) ninaŭa Galmo Económica                                                                                                    |                                                                                                    |                                                                                                    |                                                                                                    |
| Nombre o Razón Boolsi         Tipo de Vinculación         Persona Vinculante           1         Image: Construction of the second second secon                                                                                                  |                                                                                                    | - no mage o fame                                                                                                    | granical in gan a go cooranica                                                                                                    |                                                                                                    |                                                                                                    |                                                                                                    |
| 1                                                                                                    |                                                                                                    | Estoy (estamos                                                                                                    | ) relacionado(s) y/o vinculados a la                                                                                                    | as siguientes personas naturales o jurídicas                                                                                                    |                                                                                                    |                                                                                                    |
| 2     Image: Constraint of the second second s                                                | Г                                                                                                    | Estoy (estamos                                                                                                    | ) relacionado(s) y/o vinculados a la                                                                                                    | as siguientes personas naturales o juridicas                                                                                                    | Persona Vinculante                                                                                                    |                                                                                                    |
| 3     4       4     6       6     1                                                                                                    | 1                                                                                                    | Estoy (estamos<br>Nomb                                                                                                    | ) relacionado(s) y/o vinculados a la<br>are o Razón Soolal                                                                                                    | as siguientes personas naturales o juridicas<br>Tipo de Vinculación                                                                                                    | Percona Vinculante                                                                                                    |                                                                                                    |
| 4                                                                                                    | 1                                                                                                    | Estoy (estamos<br>Nomb                                                                                                    | ) relacionado(s) y/o vinculados a la<br>vre o Razón Boolal                                                                                                    | Tipo de Vinculación                                                                                                    | Persona Vinculante                                                                                                    |                                                                                                    |
| L <sup>w</sup> En donde las reisolones ylo vinculaciones pueden ser: +Participsolon de propiedad *Reisolon de garantia +Participsolon en dirección ylo asecoramiento +Reisolón de administración                                                                                                    | 1 2 3                                                                                                    | Estoy (estamos<br>Nomb<br>1<br>2                                                                                                    | ) relacionado(s) y/o vinculados a la<br>ore o Razón Social                                                                                                    | Tipo de Vinoulación                                                                                                    | Persona Vinculante                                                                                                    |                                                                                                    |
| En donde las relisaciones y/o vinculsolones pueden cer:<br>+Participsolón de propiedad •Relación de garantia •Participsolón en dirección y/o asecoramiento •Relación de administración                                                                                                    | 1 2 3 4 5                                                                                                    | Estoy (estamos<br>Nomb<br>1<br>2<br>3                                                                                                    | ) relacionado(s) y/o vinculados a la<br>reo Razón Boolal                                                                                                    | Tipo de Vinoulación                                                                                                    | Persons Vinculante                                                                                                    |                                                                                                    |
| rearbolpsolon de propiedad relación de garanda relación de daranda relación de daranda r                                                                                                    | 1<br>2<br>3<br>4<br>6                                                                                                    | Estoy (estamos<br>Nomb<br>1<br>2<br>3<br>4<br>5                                                                                                    | ) relacionado(s) ylo vinculados a li                                                                                                    | Tipo de Vinoulsolón                                                                                                    | Persona Vinculante                                                                                                    |                                                                                                    |
|                                                                                                    | 1<br>2<br>3<br>4<br>6<br>En donde la                                                                                                    | Estoy (estamos<br>Nomb<br>1<br>2<br>3<br>4<br>5<br>5<br>5<br>5<br>6<br>6<br>5<br>6<br>6<br>7<br>6<br>7<br>7<br>7<br>7<br>7<br>7<br>7<br>7<br>7                                                                                                    | ) relacionado(s) ylo vinculados a la<br>pre o Razon Boolal<br>abiones pueden cer:                                                                                                    | Tipo de Vinoulsolón                                                                                                    | Persona Vinculante                                                                                                    |                                                                                                    |
|                                                                                                    | En donde la<br>Participaci<br>DECLAR                                                                                                    | Estoy (estamos<br>Nomb<br>1<br>2<br>3<br>4<br>5<br>5<br>5<br>5<br>6<br>6<br>5<br>6<br>6<br>6<br>6<br>6<br>7<br>6<br>7<br>8<br>7<br>8<br>7<br>8<br>9<br>9<br>9<br>9<br>9<br>9<br>9<br>9<br>9<br>9<br>9<br>9<br>9<br>9                                                                                                    | ) relacionado(s) ylo vinculados a li<br>ne o Razón Boolai<br>aolonec pueden cer:<br>"Relación de garantia<br>CIÓN                                                                                                    | Partiolpsolón en dirección y/o acecoramien                                                                                                    | Percona Vinoulante                                                                                                    | lón                                                                                                    |
| Declare (Sectarman) is vencided y exectled de los dese registrados en el presente documento liberando el Canco Ganadero S.A. de cualquier negorizabilidad en miscide a los mismos. Autorizado dese registrados en el presente documento iterando el Canco Canadero S.A. de cualquier negorizabilidad en miscide a los mismos. Autorizado de congruentes congruentes congruentes a consultar oportunamente el Canco Ganadero S.A. de inismo declaro (Sectarmos),<br>que se se sen desendandes en del cualquier de los desendos el la presente documento.                                                                                                    | 1<br>2<br>3<br>4<br>4<br>6<br>5<br>8<br>4<br>7<br>9<br>4<br>10<br>10<br>10<br>10<br>10<br>10<br>10<br>10<br>10<br>10<br>10<br>10<br>10                                                                                                    | Estoy (estamos<br>Nome<br>2<br>3<br>4<br>5<br>5<br>8<br>8<br>7<br>8<br>8<br>8<br>8<br>8<br>8<br>8<br>8<br>8<br>8<br>8<br>9<br>8<br>8<br>8<br>9<br>8<br>8<br>8<br>8<br>9<br>8<br>8<br>8<br>9<br>8<br>8<br>8<br>9<br>8<br>8<br>8<br>9<br>8<br>9<br>8<br>9<br>8<br>9<br>8<br>9<br>8<br>9<br>8<br>9<br>8<br>9<br>9<br>8<br>9<br>9<br>9<br>9<br>9<br>9<br>9<br>9<br>9<br>9<br>9<br>9<br>9<br>9<br>9<br>9<br>9<br>9<br>9<br>9                                                                                                    | ) relacionado(s) ylo vinculados a li<br>vre o Razón Boolal<br>Iabiones pueden ser:<br>"Relación de garantia<br>2100                                                                                                    | Participación en dirección y/o acecoramien      Participación en dirección y/o acecoramien      Participaceción y/o acecoramien      Participación en dirección y/o aceco | Persona Vinoulante                                                                                                    | ión<br>Manos (                                                                                                    |
| Sectors platformand) in vencidary y ascentral de los dans a grandena en e prevense socienens transmoto y Dance Sandero S. A la curiquier responsibilitarie en valida o las entrees. Antennas, debarra (debarra),<br>concerra es una curia para distancia de las des una desarra de las entres de las concentrativas de las concentrativas de las entres. Antennas de las desarras de las entres de las desarras de las entres de las desarras de las entres de las entres de las desarras de las entres de las desarras de las entres de las desarras de las entres de las desarras de las entres de las desarras de las entres de las desarras de las entres de las desarras de las entres de las desarras de las entres de las desarras de las entres de las desarras de las entres de las desarras de las entres de las desarras de las entres de las desarras de las enconcentrativas de las entres de las desarras de las entres de las desarras de las entres de las desarras de las entres de las desarras de las entres de las desarras de las entres de las entres de las desarras de las entres de las desarras de las entres de las desarras de las entres de las desarras de las entres de las desarras de las entres de las desarras de las entres de las desarras de las entres de las desarras de las entres de las desarras de las entres de las desarras de las entres de las desarras de las entres de las desarras de las desarras de las desarras de las desarras de las desarras de las desarras de las desarras de las desarras de las desarras de las desarras de las desarras de las desarras de las desarras de las desarras de las desarras de las desarras de las entres de las desarras de las entres de las desarras de las desarras de las desarras de las desarras de las desarras de las desarras de las desarras de las desarras de las desarras de                                                                                                    | 1<br>2<br>3<br>4<br>6<br>En donde la<br>*Participsol<br>DECLAR<br>Decise (sector<br>DECLAR<br>Decise (sector<br>Sector (sector)                                                                                                    | Estoy (estamos<br>Nome<br>1<br>2<br>3<br>4<br>5<br>5<br>5<br>6<br>6<br>6<br>7<br>6<br>7<br>7<br>7<br>7<br>7<br>7<br>7<br>7<br>7<br>7<br>7<br>7                                                                                                    | ) relacionado(s) ylo vinculados a li<br>re o Razon Boolal<br>solones pueden cer:<br>"Relación de garantia<br>"Col<br>Martina de fazar de parantia<br>al Dino Sonders 3, y y a mos suche<br>al Dino Sonders 3, y y a mos suche                                                                                                    | siguientes personas naturales o juridicas     Tipo de Vinoulsolón     Tipo de Vinoulsolón     Participación en dirección y/o acecoramien     Participación en dirección y/o acecoramien     New Natvico d Para Statistico 2- A a calendar responsed     A a se animaso.     Sa d es primeso.     Sa d es primeso.     Sa d es primaso.     Sa d es p | Persona Vinoulante Persona Vinoulante                                                                                                    | lón<br>tramódi<br>tramódi                                                                                                    |
| Before patientsward in vencidary asserted due dana magementa en passes Sources Denote of Since Gardendo S. An excluder responsibilitier en valida is at entrees. Antennas, debate (Sectionea),<br>can as sense internet entrees and entrees as a sense internet as a sense internet as a sense internet as a sense<br>passes and a sense internet as a sense internet. Any ad approximation of a sense internet as a sense internet as a sense<br>internet as a sense internet as a sense internet as a sense internet as a sense internet as a sense internet as a sense<br>and as a sense internet as a sense internet as a sense internet as a sense internet as a sense internet as a sense<br>and as a sense internet as a sense internet as a sense internet as a sense internet as a sense internet as a sense internet and a<br>adjustment as a vancedense internet, internet a land as a sense internet as a sense internet as a sense internet and a sense internet as a<br>adjustment as a vancedense internet, internet and internet and internet and internet in a sense internet as a sense internet as a sense internet as a sense internet as a sense internet and a sense internet as a sense internet and a sense internet as a sense internet as a sense internet as a sense internet and a sense internet as a sense internet as a sense internet as a sense internet as a sense internet as a sense internet as a sense internet and a sense internet as a sense internet as a sen | En donde la<br>*Participaci<br>DECLAR<br>DECLAR<br>Cettor (Sector 2<br>Avaita (Nearbo)<br>Avaita (Nearbo)<br>Avaita (Nearb                                                             | Estoy (estamos<br>Nome<br>1<br>2<br>3<br>4<br>5<br>5<br>6<br>6<br>6<br>7<br>8<br>8<br>8<br>7<br>8<br>8<br>8<br>8<br>8<br>8<br>8<br>8<br>9<br>8<br>8<br>9<br>8<br>8<br>9<br>8<br>8<br>9<br>8<br>9<br>8<br>9<br>8<br>9<br>8<br>9<br>8<br>9<br>8<br>9<br>9<br>9<br>9<br>9<br>9<br>9<br>9<br>9<br>9<br>9<br>9<br>9<br>9<br>9<br>9<br>9<br>9<br>9<br>9                                                                                                    | Indiacionado(s) ylo vinculados a li<br>ire o Razón Boolal<br>Bolones pueden ser:<br>"Relación de garantia<br>Dia dina ngarantia de garantia<br>Dia dina ngarantia de garantia<br>Dia dina ngarantia de garantia<br>de Dia dona ngarantia de garantia                                                                                                    | Basedo y Caso Gassion e directo para de la constante de la constante de l | Persona Vinoulante Persona Vinoulante                                                                                                    | Iôn<br>manadi<br>sea data                                                                                                    |
| Before platements in vencitary asserted do to data registration on expresses documents thermals of Casto Castodor G. A castodor registration on volders to a method, a faite fragmentation of a second or data asserted pain of the second or data asserted pain of the second or data asserted as a second or data asserted or the second or data asserted or the second or data asserted as a second or data asserted or the second or data asserted or the second or data asserted or the second or data asserted or the second or data asserted or the second or data asserted or the second or data asserted or the second or data asserted or the second or data asserted or the second or data asserted or the second or the second or data asserted or the second or the second or t                      | En donde la<br>*Participació<br>DECLAR<br>Cestro (Redux<br>concer qui an<br>Cestro (Redux<br>Cestro (Redux                                 | Estoy (estamos<br>Nomb<br>L<br>S<br>S<br>S<br>S<br>S<br>S<br>S<br>S<br>S<br>S<br>S<br>S<br>S<br>S<br>S<br>S<br>S<br>S                                                                                                    | I relacionado(s) ylo vinculados a li<br>ire o Razón Boolal<br>Bolones pueden ser:<br>"Relación de garantía<br>Dia das negativas de garantía<br>Dia das negativas de garantía<br>Dia das negativas de garantía<br>de garante de garantía de garantía<br>de garante de garantía de garantía<br>de garante de garantía de garantía de la<br>porte de garante de garantía de la como<br>de garante de garante de garante de garante<br>de garante de garante de garante de garante<br>de garante de garante de garante de garante<br>de garante de garante de garante de garante<br>de garante de garante de garante de garante<br>de garante de garante de garante de garante de garante<br>de garante de garante de garante de garante de garante<br>de garante de garante de garante de garante de garante<br>de garante de garante de garante de garante de garante<br>de garante de garante de garante de garante de garante<br>de garante de garante de garante de garante de garante<br>de garante de garante de garante de garante de garante<br>de garante de garante de garante de garante de garante de garante<br>de garante de garante de garante de garante de garante de garante<br>de garante de garante de garante de garante de garante de garante de garante<br>de garante de garante de | stiguientes personas naturales o juridicas     Tipo de Vinoulación     Tipo de Vinoulación     Participación en dirección y/o acecoramien     Participación en dirección y/o acecoramien     Participación en dirección y/o acecoramien     Participación en dirección y/o acecoramien     Participación en dirección y/o acecoramien     Participación en dirección y/o acecoramien     Participación en dirección y/o acecoramien     Participación en dirección y/o acecoramien     Participación en dirección y/o acecoramien     Participación en dirección y/o acecoramien     Participación en dirección y/o acecoramien     Participación en dirección y/o acecoramien     participación y/o acecoramien     participación y/o acecoramien     participación y/o acecoramien     participación y/o acecoramien     participación y/o acecoramien                                                                                                    | Persona Vinoulante Persona Vinoulante                                                                                                    | Ión<br>ecto a mil                                                                                                    |
| Sector statisticans and a result of sector statistican we prevent documents between documents of a sector dark documents of a sector dark document of a sector dark documents of a sector dark document of a sector dark document of a sec                      | 1<br>2<br>3<br>4<br>4<br>6<br>En donde la<br>*Participación<br>DECLAR<br>Declara<br>factora (factora<br>da astronomical<br>Astronomical<br>A | Estoy (estamos<br>Nome<br>1<br>2<br>3<br>4<br>5<br>8<br>8<br>8<br>9<br>9<br>9<br>9<br>9<br>9<br>9<br>9<br>9<br>9<br>9<br>9<br>9<br>9<br>9<br>9                                                                                                    | ) relacionado(s) ylo vinculados a li<br>re o Razón Social<br>abiones pueden ser:<br>"Relación de garantia<br>Toma desarregaria y a graso anteres<br>anteres de desarregaria y a graso anteres<br>anteres de desarregaria y a graso anteres<br>para se desarregaria y a graso anteres<br>de desarregaria de comparato de de<br>para se desarregaria de comparato de de<br>para se desarregaria de comparato de de<br>para se desarregaria de comparato de de<br>para se desarregaria de comparato de de<br>para se desarregaria de comparato de de<br>regaria de desarregaria de comparato de de<br>regaria de desarregaria de comparato de de<br>regaria de desarregaria de comparato de de<br>regaria de desarregaria de comparato de de<br>regaria de desarregaria de desarregaria de de<br>de de desarregaria de desarregaria de desarregaria de<br>de de desarregaria de desarregaria de desarregaria de<br>de de desarregaria de desarregaria de desarregaria de<br>de de desarregaria de desarregaria de desarregaria de<br>de de desarregaria de desarregaria de desarregaria de de<br>de de de desarregaria de de de de de de de de de de de de de                                                                                                    | skipplentes personas naturales o juridicas     Tipo de Vinoulación     Tipo de Vinoulación     Participación en dirección y/o acecoramien     Participación en dirección y/o acecoramien     Alexandra Video CAL de categoria de categoria     Participación en dirección y/o acecoramien     Alexandra Video CAL de categoria de categoria     Participación en dirección y/o acecoramien     Alexandra Video CAL de categoria de categoria     Alexandra Video CAL de categoria de categoria     Alexandra Video CAL de categoria de categoria     Alexandra Video CAL de categoria de Categoria     Alexandra Video CAL de categoria de Categoria de Categoria     Alexandra Video CAL de categoria de Categoria     Alexandra Video CAL de Categoria de Categoria de Alexandra     Alexandra Video CAL de Categoria de Categoria de Categoria de Categoria de Categoria     Alexandra Video CAL de Categoria de Categoria de  | Persona Vinoulante Persona Vinoulante  Persona Vinoulante  to  *Relación de administrac  en entedios las necesars Anteres destro jaci unos, en entedios las necesars y anosas, es a facilidad en en estabilida en forma especa.                                                                                                    | IOn<br>Aramoli<br>Josar dalos a má<br>da que e                                                                                                    |
| Sector platformark in vencios y associated de las falses agreements en generation on expresents documento Branco D C Ana calculator reconstruction of a false calculator and the construction of the construction of the construct                      | En donde la<br>*Participació<br>DECLAP<br>Castas (nativa<br>dan se las mage la<br>Castas (nativa<br>castas (nativa<br>dan se las mage la<br>Castas (nativa<br>castas (nativa<br>dan se la mage la<br>bela márica ama                                                                                                    | Estoy (estamos<br>Nome<br>Sector Sector Sec | ) miacionado(s) ylo vinculados a li<br>me o Razón Boola!<br>me o Razón Boola!<br>dolonos pueden ser:<br>"Relación de garantia<br>COM<br>Martineta de de de de de de de de de de de de de                                                                                                    | s siguientes personas naturales o juridicas     Tipo de Vinoulación     Tipo de Vinoulación     Tipo de Vinoulación     "     "     "     "     "     "     "     "     "     "     "     "     "     "     "     "     "     "     "     "     "     "     "     "     "     "     "     "     "     "     "     "     "     "     "     "     "     "     "     "     "     "     "     "     "     "     "     "     "     "     "     "     "     "     "     "     "     "     "     "     "     "     "     "     "     "     "     "     "     "     "     "     "     "     "     "     "     "     "     "     "     "     "     "     "     "     "     "     "     "     "     "     "     "     "     "     "     "     "     "     "     "     "     "     "     "     "     "     "     "     "     "     "     "     "     "     "     "     "     "     "     "     "     "     "     "     "     "     "     "     "     "     "     "     "     "     "     "     "     "     "     "     "     "     "     "     "     "     "     "     "     "     "     "     "     "     "     "     "     "     "     "     "     "     "     "     "     "     "     "     "     "     "     "     "     "     "     "     "     "     "     "     "     "     "     "     "     "     "     "     "     "     "     "     "     "     "     "     "     "     "     "     "     "     "     "     "     "     "     "     "     "     "     "     "     "     "     "     "     "     "     "     "     "     "     "     "     "     "     "     "     "     "     "     "     "     "     "     "     "     "     "     "     "     "     "     "     "     "     "     "     "     "     "     "     "     "     "     "     "     "     "     "     "     "     "     "     "     "     "     "     "     "     "     "     "     "     "     "     "     "     "     "     "     "     "     "     "     "     "     "     "     "     "     "     "     "     "     "     "     "     "     "     "     "     "     "     "     "     "     "     "     "     "     "     "     "     "     "     "     " | Persona Vinoulante Persona Vinoulante                                                                                                    | lón<br>aramosi<br>arto a mi<br>da que e                                                                                                    |
| Sector allocation and in vended y asserted doing that we permit an expressed sources between 500 of the contract and one of the contract of the contract and one of the contract of the contract of the contra                      | En donde la<br>Pertolopool<br>DECLAP<br>Conservations in the second<br>on a servation of the second<br>on a servation of the second<br>on a servation of the second<br>on a second of the second<br>on a second of the second<br>on a second of the second<br>on a second of the second<br>on a second of the second of the<br>second of the second of the<br>second of the<br>second of the<br>secon                                                                                           | Estoy (estamos<br>Nome<br>1<br>2<br>3<br>4<br>5<br>5<br>8<br>8<br>8<br>9<br>9<br>9<br>8<br>9<br>9<br>8<br>9<br>9<br>9<br>9<br>9<br>9<br>9<br>9                                                                                                    | ) relacionado(s) ylo vinculados a li<br>re o Razón Boolal<br>asiones pueden ser:<br>"Relación de garantia<br><b>CON</b><br>ang data martina de constructionado de la pueden<br>ser o Razón de constructionado de la pueden<br>relaciones pueden ser:<br>"Relación de garantia<br><b>CON</b><br>de las martín de la pueden de la pueden<br>de la pueden ser el pueden<br>de la pueden de la pueden de la pueden<br>de la pueden de la pueden de la pueden<br>de la pueden de la pueden de la pueden<br>de la pueden de la pueden de la pueden<br>de la pueden de la pueden de la pueden<br>de la pueden de la pueden de la pueden<br>de la pueden de la pueden de la pueden<br>de la pueden de la pueden de la pueden<br>COCH                                                                                                    | skipplentes personas naturales o juridicas     Tipo de Vinoulación     Tipo de Vinoulación     Tipo de Vinoulación     "     "     "     "     "     "     "     "     "     "     "     "     "     "     "     "     "     "     "     "     "     "     "     "     "     "     "     "     "     "     "     "     "     "     "     "     "     "     "     "     "     "     "     "     "     "     "     "     "     "     "     "     "     "     "     "     "     "     "     "     "     "     "     "     "     "     "     "     "     "     "     "     "     "     "     "     "     "     "     "     "     "     "     "     "     "     "     "     "     "     "     "     "     "     "     "     "     "     "     "     "     "     "     "     "     "     "     "     "     "     "     "     "     "     "     "     "     "     "     "     "     "     "     "     "     "     "     "     "     "     "     "     "     "     "     "     "     "     "     "     "     "     "     "     "     "     "     "     "     "     "     "     "     "     "     "     "     "     "     "     "     "     "     "     "     "     "     "     "     "     "     "     "     "     "     "     "     "     "     "     "     "     "     "     "     "     "     "     "     "     "     "     "     "     "     "     "     "     "     "     "     "     "     "     "     "     "     "     "     "     "     "     "     "     "     "     "     "     "     "     "     "     "     "     "     "     "     "     "     "     "     "     "     "     "     "     "     "     "     "     "     "     "     "     "     "     "     "     "     "     "     "     "     "     "     "     "     "     "     "     "     "     "      "      "     "      "      "      "      "      "      "      "      "      "      "      "      "      "      "      "      "      "      "      "      "      "      "      "      "      "      "      "      "      "      "      "      "      "      "      "      "      "      "      "      "      "      "      "      "      "      "      " | Persona Vinoulante Persona Vinoulante                                                                                                    | Ión<br>Manadi<br>acto a mi<br>da gue e                                                                                                    |
| Sector allestances (in resultary sector de las de las des regions and a versa de samento de same de las de las de                       | En donde la<br>*Participaci<br>DECLAP<br>DECLAP<br>Concer gas an<br>gas as insign for<br>concer gas an<br>gas as insign for<br>concer gas an<br>dispections of<br>Austanti financia<br>dispections of<br>Austanti financia<br>dispections of<br>dispections of<br>dispecti                                                       | Estoy (estamos<br>Nome<br>1<br>2<br>3<br>4<br>5<br>8<br>8<br>8<br>9<br>9<br>8<br>9<br>9<br>9<br>9<br>9<br>9<br>9<br>9<br>9<br>9<br>9<br>9<br>9                                                                                                    | relacionado(s) ylo vinculados a lu     re o Razón Boolal     re o Razón Boolal     re o Razón Boolal     re o Razón Boolal     re o Razón Boolal     recordante de garantia     recordante de garantia de garantia de garantia                                                                                     | skipplentes personas naturales o juridicas                                                                                                    | Persona Vinoulante Persona Vinoulante Persona Vinou | Iôn<br>Instaal<br>aas da<br>da gaa a                                                                                                    |
| Sector allocation and in residue y another dating that my particular and a particular and a sector data of the sector and a sector data of the sector and a sector data of the sector and a sector data of the sector data of the sector data of                       | En donde la<br>*Partiloipaci<br>Dectador da<br>Assarta pinear<br>Assarta pinear<br>Determina da la<br>Assarta pinear<br>Determina da la<br>Assarta pinear<br>Determina da la<br>Assarta pinear                                                                                                    | Estoy (estamos<br>Nome<br>1<br>2<br>3<br>4<br>5<br>5<br>6<br>6<br>6<br>7<br>7<br>8<br>8<br>7<br>8<br>8<br>7<br>8<br>7<br>8<br>8<br>7<br>8<br>8<br>7<br>8<br>8<br>7<br>8<br>8<br>7<br>8<br>8<br>7<br>8<br>8<br>7<br>8<br>8<br>7<br>8<br>8<br>7<br>8<br>8<br>7<br>8<br>8<br>7<br>8<br>8<br>7<br>8<br>8<br>7<br>8<br>8<br>7<br>8<br>8<br>7<br>8<br>8<br>8<br>8<br>8<br>8<br>8<br>8<br>8<br>8<br>8<br>8<br>8<br>8<br>8<br>8<br>8<br>8<br>8<br>8                | relacionado(s) ylo vinculados a li     re o Razón Boolal     re o Razón Boolal                                                                                         | siguientes personas naturales o juridicas <u>Tipo de Vinoulsolón in directores     reconstructiones de Vinoulsolón in directores     reconstructiones de vinoulsolón y/o acecoramient     reconstructiones de vinoulsolón y/o acecoramient     reconstructiones de vinoulsolón y/o acecoramient     reconstructiones de vinoulsolón y/o acecoramient     reconstructiones de vinoulsolón y/o acecoramient     reconstructiones de vinoulsolón y/o acecoramient     reconstructiones de vinoulsolón y/o acecoramient     reconstructiones de vinoulsolón y/o acecoramient     reconstructiones de vinoulsolón y/o acecoramiente     reconstructiones de vinoulsolón y/o acecoramiente     reconstructiones de vinoulsolón y/o acecoramiente     reconstructiones de vinoulsolon y/o acecoramiente     Acecoramientes de vinoulsolon y/o acecoramiente     Acecoramientes de vinoulsolon y/o acecoramiente     Acecoramientes de vinoulsolon y/o acecoramiente     Acecoramientes de vinoulsolon y/o acecoramiente     Acecoramientes de vinoulsolon y/o acecoramiente     Acecoramientes de vinoulsolon y/o acecoramientes     Acecoramientes de vinoulsolon y/o acecoramientes </u>                                                                                                    | Persona Vinoulante                                                                                                    | Ión<br>Aramoli<br>ano a mi<br>ano a mi<br>a mi<br>a mi<br>ano a mi<br>ano a mi<br>a mi<br>ano a mi<br>ano |

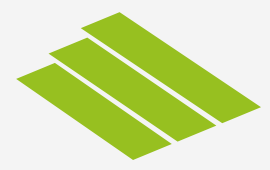

Envía el contrato y formulario en formato digital, a su ejecutivo asignado, para que pueda avanzar con la emisión. Una vez emitida al momento de recoger la boleta, deberá entregar el formulario y contrato original firmado.

| ±                                                                                                    | CONTRATO DE FI                                                                                                    | ANZA BANCARIA                                                                                                    | 4585                                                                                                    | importe prepagado para el pago al BENEFICIARIO                                                                                                    | í.                                                                                                    |
|----------------------------------------------------------------------------------------------------|----------------------------------------------------------------------------------------------------|----------------------------------------------------------------------------------------------------|----------------------------------------------------------------------------------------------------|----------------------------------------------------------------------------------------------------|----------------------------------------------------------------------------------------------------|
|                                                                                                    |                                                                                                    |                                                                                                    |                                                                                                    | SEXTA (CARANTIA) ELEIADO assestas el fel                                                                                                    | u antičato a smoltanicato do la annonato obliganiča u sua annon                                                                                                    |
| Conste por el presente<br>de Boleta(s) de Garant                                                                           | e documento privado reconocido, un<br>tía, sujeto a las siguientes cláusulas                                                                                                    | contrato de Fianza Bancario                                                                                                    | a y consiguiente otorgamiento                                                                                                    | con la generalidad de sus bienes, muebles e inmur<br>favor del BANCO, la (s) siguiente (s) garantia(s) es                                                                                    | pesifica cumplimiento de la preserve doligación y sus accesi<br>ebles, presentes y futuros, sin excepción, y en especial otor;<br>pecifica(s): PREPAGADA.                          |
| PRIMERA (DE LAS                                                                                                    | PARTES) Intervienen en el present                                                                                                    | e contrato, por una parte el B                                                                                                    | SANCO GANADERO S.A. con                                                                                                    | SEPTIMA (EXTINCION DE OBLIGACIONES)<br>pager al BENEFICIARIO, total o parcialmente, la s                                                                                                    | <ul> <li>En el eventual caso de que el BANCO tuviere<br/>suma afianzada, se deja especificamente establecido que la s</li> </ul>                                                   |
| simplemente "el BANO                                                                                                    | XV'; y por otra, PERSONA JURIDIC                                                                                                    | A con NIT 198030020 repres                                                                                                    | entada legalmente por:                                                                                                    | causa que extinguirá las obligaciones, responsabi<br>BANCO de toda la suma adeudada.                                                                                                    | lidades y garantías del FIADO, será el pago total y efecti                                                                                                    |
| Nombre Representant                                                                                                    | te                                                                                                    | Número                                                                                                    | de Identificación                                                                                                    | OCTAVA (CARTOR) Tedes las cartes les                                                                                                    | tes forbars andre de incedenião andetes o atom electrones                                                                                                    |
| PERSONA NATURAL                                                                                                    |                                                                                                    | 5907544                                                                                                    | 4                                                                                                    | correspondan aplicarse a este contrato y sus garan                                                                                                    | tías, correrán por cuenta y cargo del FIADO (5), sin excepció                                                                                                    |
| Mediante el poder basta<br>ante Notaría Nº 31 a ci<br>contrato se denominari                                               | ante y suficiente contenido en el Instr<br>sago del (de la) Dr. (a). MIRAEL VIL<br>á(n) también y simplemente "FIADO                                                                   | umento Público Nº 2025/2012<br>LARROEL CLAROS que en<br>)º.                                                                                           | de fecha 02/08/2012 otorgado<br>lo sucesivo y a fines de este                                                                                                 | NOVENA (OBLIGACIONES ADICIONALES DEL<br>por todo el tiempo que mantenga obligaciones con<br>creditisios, tanto en la Central de Información de Rie<br>Burós de Información Creditista (BIC). | FIADO) El FIADO sutoriza al BANCO, en forma irrevoca<br>el BANCO, para que éste investigue y reporte sus antecedi<br>agos de la Autoridad de Supervisión del Sistema Financiero (A |
| SEGUNDA (OBJET)<br>PAGADA ME que en la<br>y con el propósito único                                                         | <ul> <li>O)"EL BANCO", otorga y concede<br/>sucesivo será el "BENEFICIARIO", j<br/>y exclusivo de garantizar al "FIADO"</li> </ul>                                                     | al FIADO una Fianza Bancar<br>tor un valor afianzado de QUII<br>frente al "BENEFICIARIO", lo                                                          | ris, en favor de PRUEBA PRE<br>NIENTOS 00/100 (\$us 500.00)<br>> siguiente:                                                                                   | DECIMA - (JURISDICCION) El (los) FIADO(S)<br>con respecto a este contrato, se efectuará en lo                                                                                                | conviene(n) que cualquier acción legal o procedimiento ju<br>s tribunales de esta ciudad.                                                                                          |
| 1. CUMPLIMIEN                                                                                                    | TO DE CONTRATO.                                                                                                    |                                                                                                    |                                                                                                    | DECIMA PRIMERA,- (DOMICILIO) Para fines<br>especial el siguiente, a los efectos del Art. 29, párs                                                                                            | s judiciales y otros el (los) FIADO(S), señala por dom<br>afo II del código civil:                                                                                                 |
| Al efecto, y con suje<br>BENEFICIARIO, el (lo:                                                                             | eción a las normas legales que<br>s) siguiente (s) Certificado (s) o Bole                                                                                                    | regulan la materia, el BAN<br>eta (s) de Garantía:                                                                                                    | NCO extenderá en favor del                                                                                                    | VILLA CORONILLA -<br>DECIMA SEGUNDA - (CAPACIDAD Y PERSONI                                                                                                    | ERIA) El FIADO, en forma expresa y señalada, y a todo                                                                                                    |
| Boleta<br>4585                                                                                                    | Valor Afianzado<br>500.00 \$us                                                                                                    | Inicio<br>06 de Abril del 2023                                                                                                    | Vencimiento<br>11 de Junio del 2023                                                                                                    | efectos legales consiguientes, manifiestan recono<br>y la plena personería, representación y capacidad<br>contrato.                                                                          | cer y aceptar, la personalidad jurídica y domicilio del BAN<br>legal de los personeros del BANCO que intervienen en el pres                                                        |
| En el mismo orden<br>especificaciones declar                                                                               | ys indicado, y en el (los) formi<br>ra conocer el FIADO, y respecto a k                                                                                                    | ulario (s) impreso (s) del<br>os cuales expresa su conform                                                                                            | BANCO, cuyos términos y<br>lidad y aceptación.                                                                                                    | DECIMA TERCERA (ACEPTACION) BANCO (<br>legales cuyos nombres y firmas figuran al pie de<br>representado por:                                                                                 | GANADERO S.A., representado en este acto por sus persor<br>este documento por una parte y por otra PERSONA JURID                                                                   |
| empezará a correr de                                                                                                    | esde la fecha de emisión que fiqu                                                                                                    | re en la (s) Boleta (s) de Gu                                                                                                    | arantia y se extenderá basta                                                                                                    |                                                                                                    |                                                                                                    |
| la fecha de vencimier                                                                                                    | nto y validez que también aparez                                                                                                    | ca en esa (s) Boleta (s). L                                                                                                    | legada (s) su (s) fecha (s) de                                                                                                    | Nombre Representante                                                                                                    | Número de Identificación                                                                                                    |
| vencimiento, la (s) Bol<br>de aviso u otra forma                                                                           | leta (s) de Garantía (s) quedará (n)<br>alidad previa judicial o extrajudicia                                                                                                    | , nula (s) y sin efecto ni valo<br>I, salvo que hubiéramos s                                                                                          | or legal alguno, sin necesidad<br>ido requeridos de pago con                                                                                                  | PERSONA NATURAL                                                                                                    | 5907544                                                                                                    |
| anterioridad a la fecha<br>adulteración, mai uso c                                                                         | a de vencimiento, siendo de única<br>que se hublere hecho de ese (esos)                                                                                                    | responsabilidad del FIADO<br>documento (s).                                                                                                    | cualquier alteración, extravío,                                                                                                    | Como FIADO, expresamos nuestra entera y abso<br>y nos obligamos a su fiel y estricto cumplimiento.                                                                                           | luta conformidad con el tenor y contenido del presente con                                                                                                    |
| CUARTA - (COMISIO                                                                                                    | N) Por el servicio que el BANCO                                                                                                    | presta al FIADO en virtud                                                                                                    | del presente, y con carácter                                                                                                    |                                                                                                    |                                                                                                    |
| previo a la emisión de<br>una comisión de CUA<br>reembolsable al FIAD(<br>hubiese reclamado su<br>monto de la fianza co    | e la (s) Boleta (s) de Garantía.<br>ITROCIENTOS CINCUENTA 00/100<br>O, sea que el plazo de la (s) Bolet<br>/ pago, o sea que el BANCO hubi<br>informe al presente contrato, siend      | el FIADO conviene y se<br>(BS 450) más impuestos d<br>a (s) de Garantía se extinga<br>iese pagado al BENEFICIAR<br>o esta comisión por servicio       | obligs a pegar al BANCO,<br>le Ley. Esta comisión no serà<br>sin que al BENEFICIARIO<br>RIO, total o parcialmente, al<br>a bançarios, indecendiente y         | AV. AYACUCHO Nº 174                                                                                                    | 4 ¿ EDIF. M <sup>a</sup> . ANT. 08 de Abril de 2023                                                                                                    |
| adicional a los interese                                                                                                   | as comerciales bancarios y penales                                                                                                    | moratorios que, en su caso,                                                                                                    | el FIADO debiere al BANCO                                                                                                    |                                                                                                    |                                                                                                    |
| según se estipula en er                                                                                                    | ste contrato.                                                                                                    |                                                                                                    |                                                                                                    | PEI                                                                                                    | RSONA NATURAL                                                                                                    |
| En caso de que el BA<br>la o las Boletas de Ge<br>pago de la o las Bolet<br>u otro documento feha<br>sus obligaciones. Din | ANCO hubiera sido requendo pre-<br>arantía, el BANCO tendrá derecho<br>tas de Garantía o hasta que se devu<br>iciente, mediante el cual el BENEF<br>ho devanos no ocedrá ser atendido. | via y fehacientemente de pa<br>a percibir la comisión hast<br>velva el documento original d<br>ICIARIO declare expresame<br>surce como correcto del p | go por el BENEFICIANIO de<br>a el día en que se realice el<br>le la o las Boletas de Garantía<br>nte que libera al BANCO de<br>lazo de la fianza darán por el | -                                                                                                    |                                                                                                    |
| BANCO, sino como u<br>documentos (s) origin<br>BANCO.                                                                      | una penalidad por el incumplimie<br>sal (es) de la (s) boleta (s) o prop                                                                                                    | nto del FIADO de su obli<br>orcionar otro (s) en el (los) o                                                                                           | igación de devolver el (los)<br>que se libere expresamente el                                                                                                 | BANC                                                                                                    | CO GANADERO S.A.                                                                                                    |

QUINTA.- (AUTORIZACIÓN DE PAGO).- En la eventualidad de que, bajo los términos del presente contrato y su (s) respectiva (s) Boleta (s) de Garantía, el BENEFICIARIO solicitara al BANCO el pago parcial o total del valor afianzado señalado en la Cláusula Segunda, y el BANCO, como emergencia de lo anterior, tuviera que cubrir total o parcialmente la suma afianzada, el FIADO autoriza de manera expresa y sin objeción alguna a utilizar el

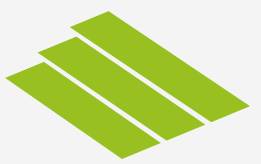

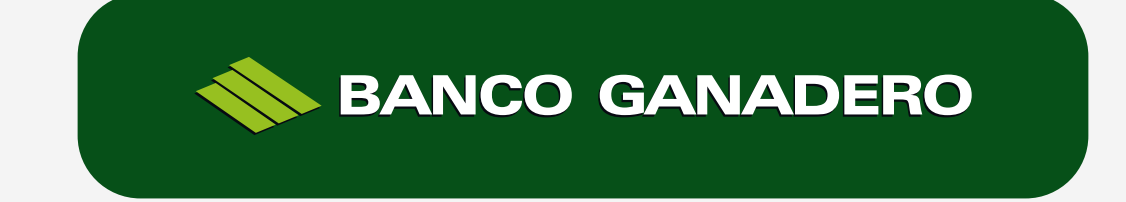

Esta entidad está supervisada por ASFI.